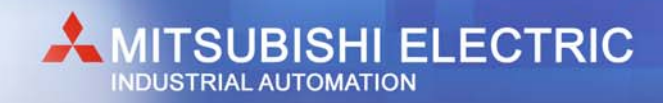

## System Q Motion Controller

## MITSUBISHI ELECTRIC EUROPE B.V.

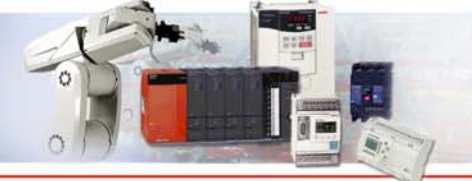

#### 

#### SV13 (Real Mode) and SV22 (Virtual Mode)

#### System Q

## SW3RN-GSV13P Motion SV13

#### Software: conveyor assembly

With this software constant-speed control, speed control, 1 to 4-axes linear interpolation and 2-axes circular interpolation, etc are possible. Ideal for use in standard conveyors and assembly machines.

#### **Application examples:**

- Electronic component assembly
- lnserter
- Feeder
- Molder
- Conveying equipment
- Paint applicator
- Chip mounter
- Wafer slicer
- Loader/Unloader
- Bonding machine
- X-Y table

#### **Special features:**

- Linear interpolation (1 to 4-axes)
- Circular interpolation (1 to 2-axes)
- Constant-speed control
- Fixed-pitch feed
- Speed change control
- Speed control
- Speed-positionswitching
- Teaching function

## SW3RN-GSV22P Motion SV22

#### Software: virtual mechanical system environment

This software package provides simultaneous control of multiple servo motors and offers software cam control. Ideal for use in automatic machinery. The software provides the option to replace formerly used mechanical vertical shafts, clutches, and gearings by electronic systems. Moreover, virtual and real master axes can be realized.

#### Application examples:

- Press feeder
- Food processing
- Food packaging
- Winding machine
- Spinning machine
- Textile machine
- Printing machine
- Book binder
- Tire molder
- Paper-making machine

#### Special features:

- Synchronous control
- Electronic shaft
- Electronic clutch
- Electronic cam
- Draw Control

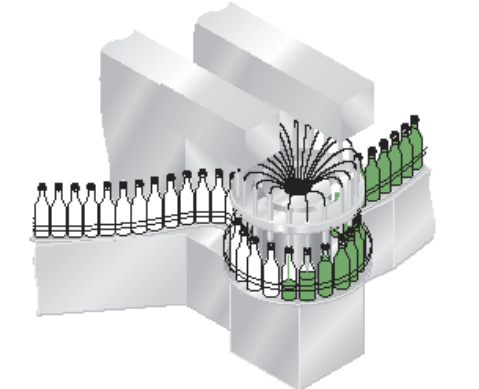

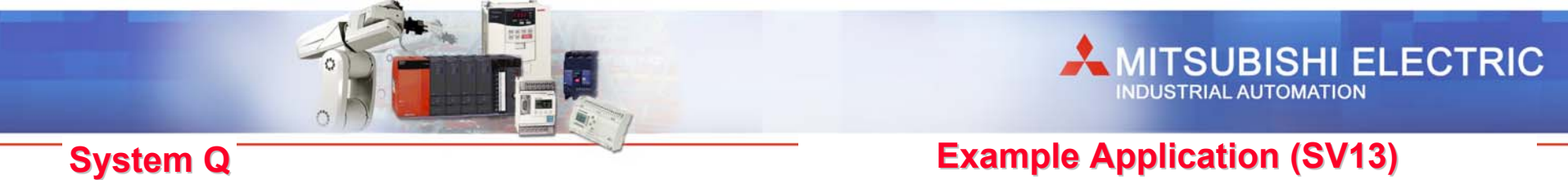

#### X-Y Table control

- Up to 4 axes linear interpolation
- 2 axes circular interpolation
- Uniform velocity locus control (CP control)

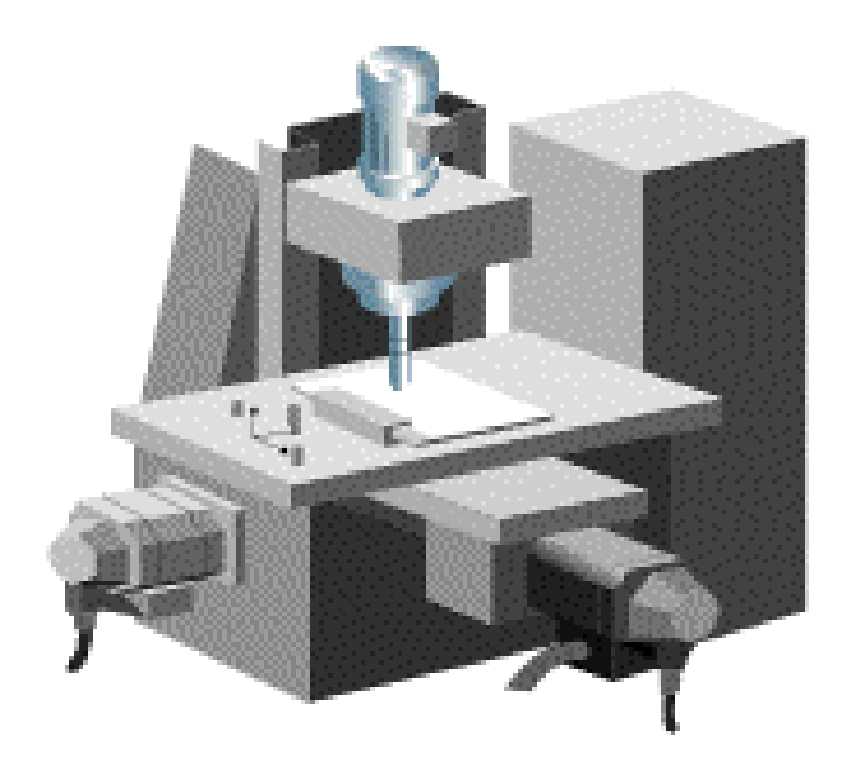

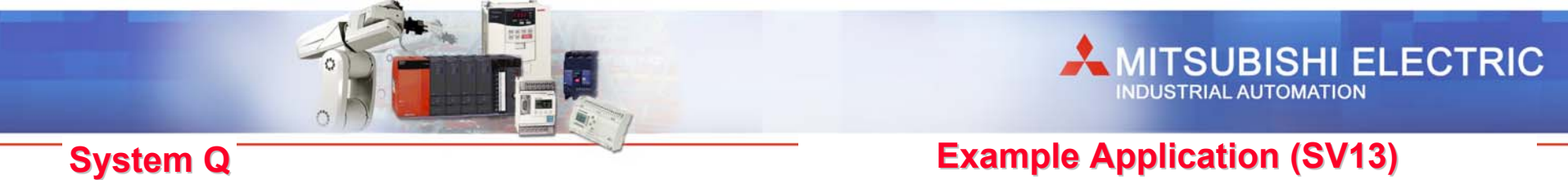

#### Sealing

- Uniform velocity control
- Linear and circular interpolation
- High-speed, high precision locus calculation

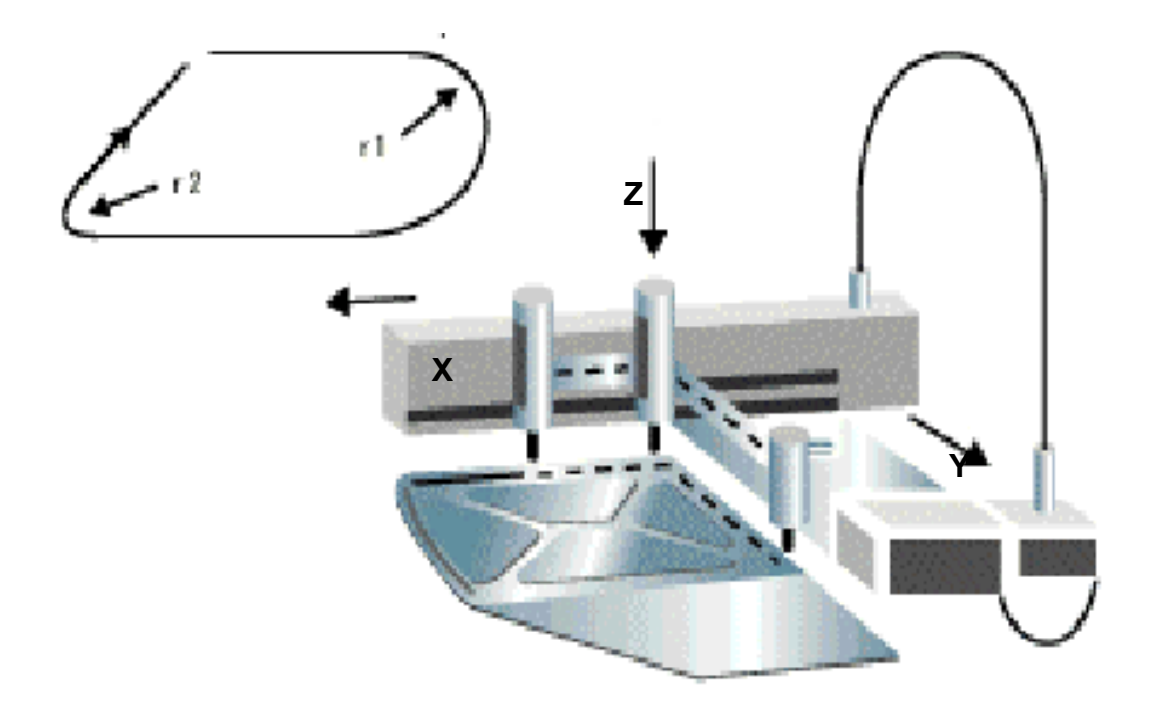

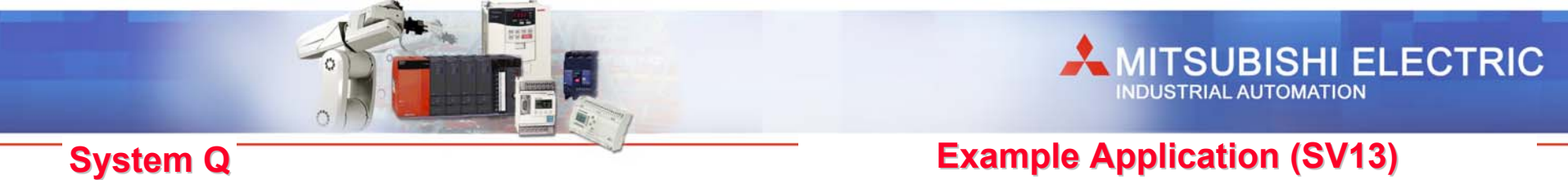

## **Feed Control**

- Speed change control
- There is no limit to the number of speed change points

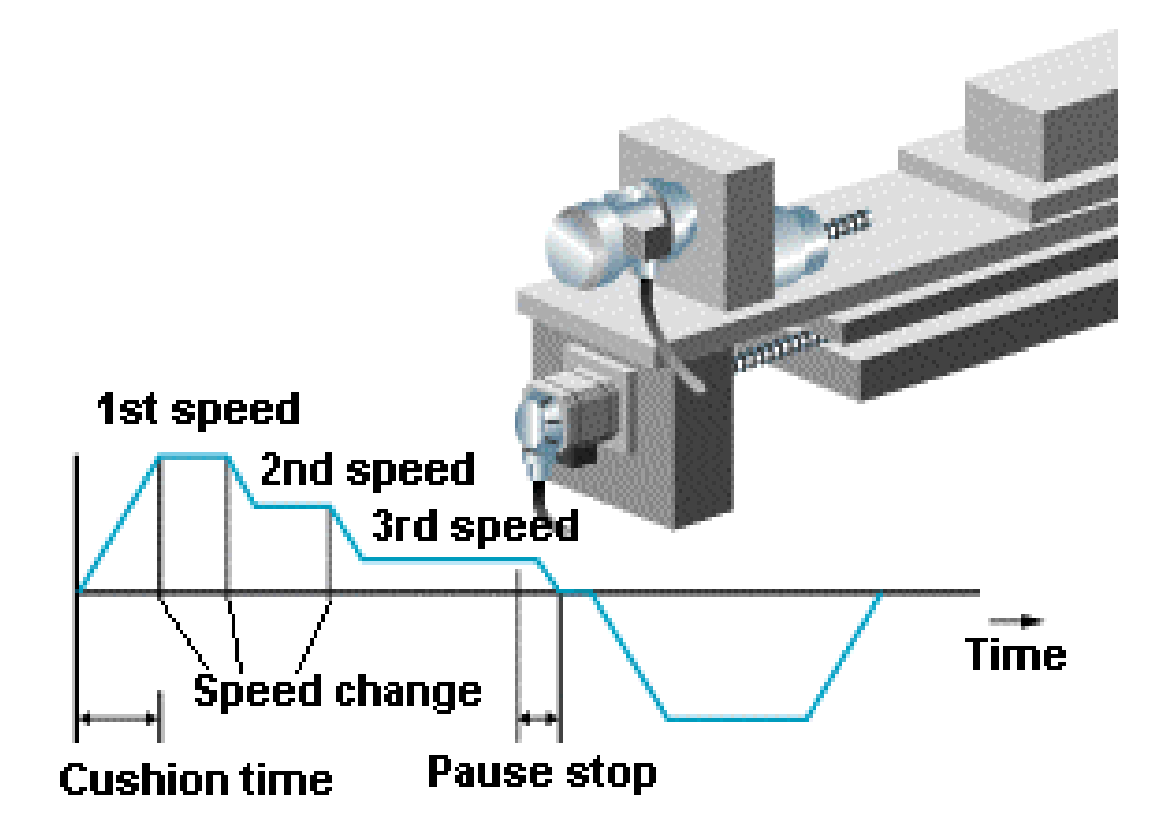

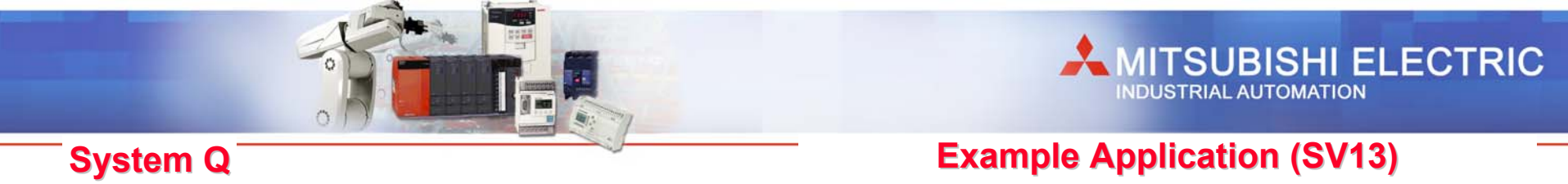

### **Incremental Hole Drilling**

- Speed / position control
- Switching with external input

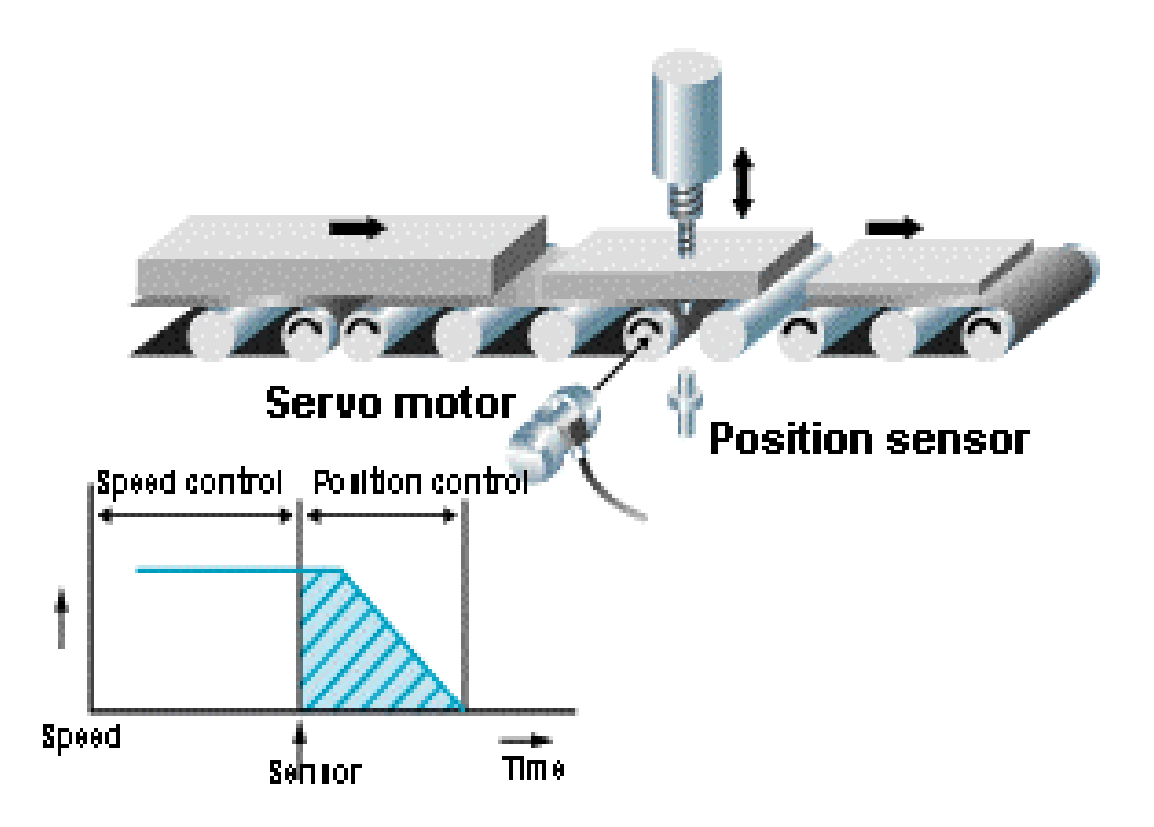

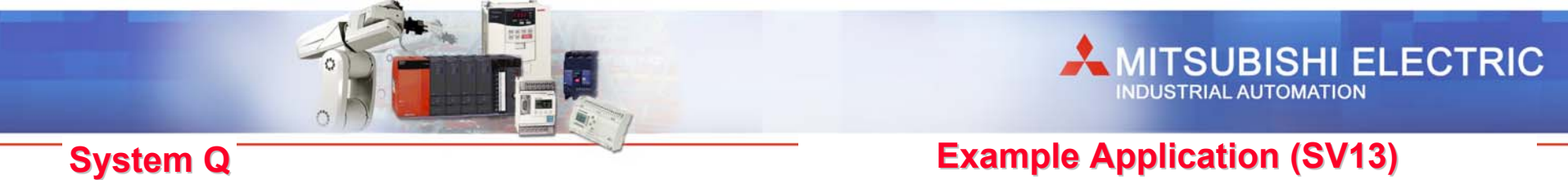

## **Rotary Table Indexing**

- Single degree setting
- Short indexing
- Rotation direction indexing

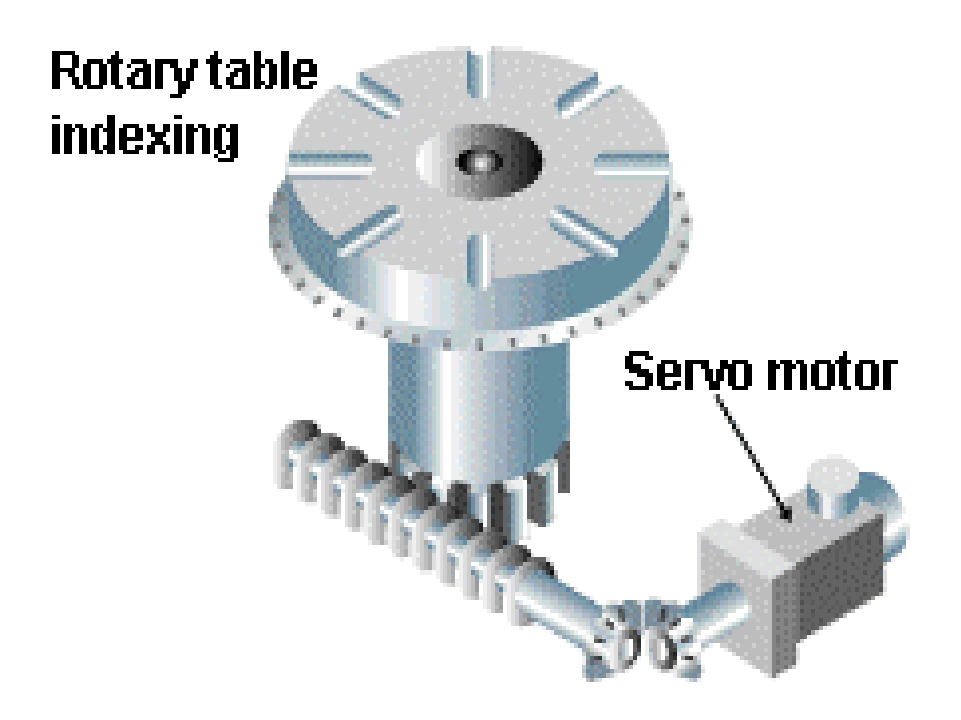

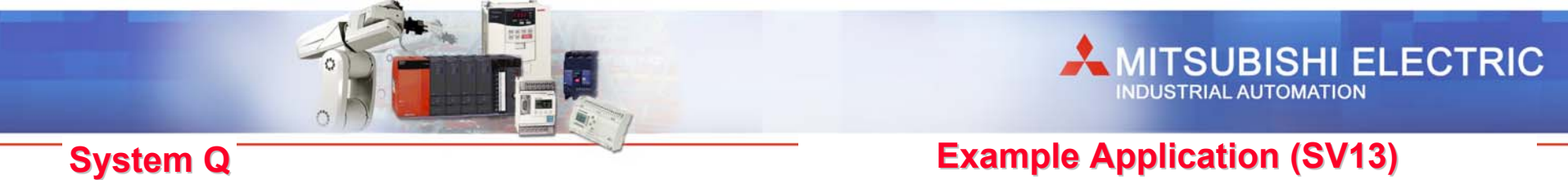

## **Roll feeder**

- Incremental feed
- High-speed, high-frequency positioning
- High-speed response

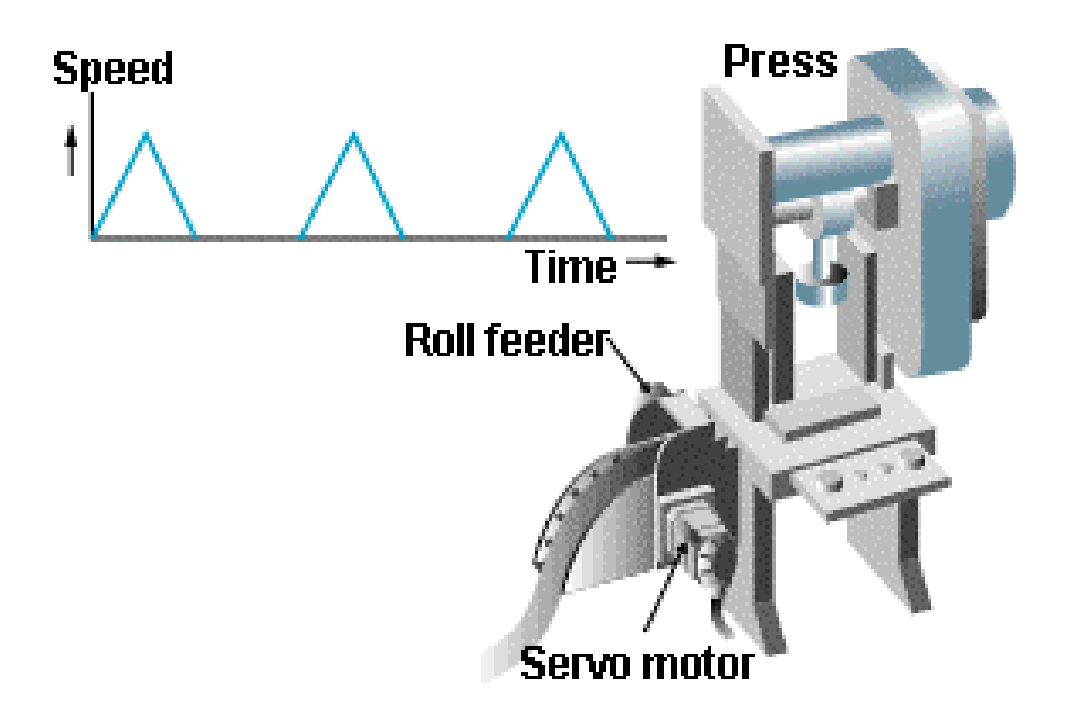

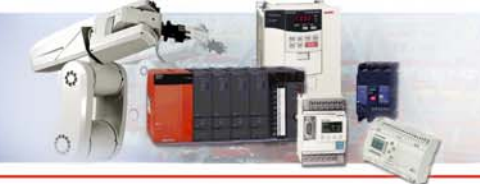

#### Servo instruction of SV13 (Real Mode)

MITSUBISHI ELECTRIC

#### System Q

| 1 Axis | ABS-1 | Absolute axis-1 positioning                                       |
|--------|-------|-------------------------------------------------------------------|
|        | INC-1 | Incremental axis-1 positioning                                    |
| 2 Axis | ABS-2 | Absolute axis-2 positioning                                       |
|        | INC-2 | Incremental axis-2 positioning                                    |
| 3 Axis | ABS-3 | Absolute axis-3 positioning                                       |
|        | INC-3 | Incremental axis-3 positioning                                    |
| 4 Axis | ABS-4 | Absolute axis-4 positioning                                       |
|        | INC-4 | Incremental axis-4 positioning                                    |
| 2 Axis | ABS   | Absolute auxiliary point specification,                           |
|        |       | circular interpolation                                            |
|        |       | Incremental auxiliary point specification, circular interpolation |

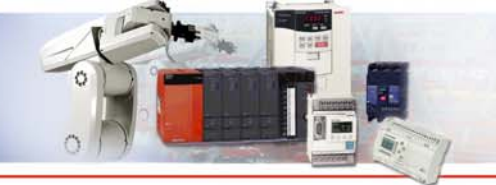

## 

#### System Q

#### Servo instruction of SV13 (Real Mode)

| 2 Axis | ABS (~ | Absolute circular interpolation less then CW 180°     |
|--------|--------|-------------------------------------------------------|
|        |        | Incremental circular interpolation less then CW 180°  |
| 2 Axis | ABS 🥎  | Absolute circular interpolation CW 180° or more       |
|        |        | Incremental circular interpolation CW 180° or more    |
| 2 Axis | ABS 🕞  | Absolute circular interpolation less then CCW 180°    |
|        | INC 🦕  | Incremental circular interpolation less then CCW 180° |
| 2 Axis |        | Absolute circular interpolation CCW 180° or more      |
|        |        | Incremental circular interpolation CCW 180° or more   |

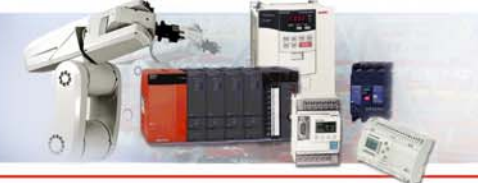

#### Servo instruction of SV13 (Real Mode)

MITSUBISHI ELECTRIC

#### System Q

| 2 Axis | ABS 🕂  | Absolute center point circular interpolation CW     |
|--------|--------|-----------------------------------------------------|
|        |        | Incremental center point circular interpolation CW  |
| 2 Axis |        | Absolute center point circular interpolation CCW    |
|        | INC 🕑  | Incremental center point circular interpolation CCW |
| 1 Axis | FEED-1 | Axis 1 incremental feed start                       |
| 2 Axis | FEED-2 | Axis 2 linear incremental interpolation feed start  |
| 3 Axis | FEED-3 | Axis 3 linear incremental interpolation feed start  |
|        | VF,VVF | Speed control forward start                         |
|        | VR,VVR | Speed control reverse start                         |
|        | VPF    | Speed and position control forward start            |
|        | VPR    | Speed and position control reverse start            |

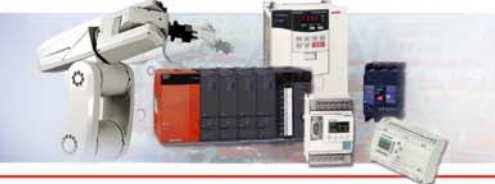

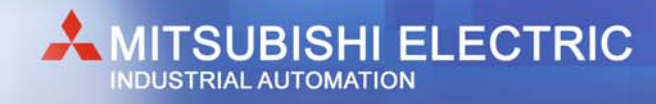

#### Servo instruction of SV13 (Real Mode)

| VPSTART | Speed and position control restart  |
|---------|-------------------------------------|
| VSTART  | Speed switching control start       |
| VEND    | Speed switching control end         |
| VABS    | Speed switching control absolute    |
| VINC    | Speed switching control incremental |
| CPSTART | Constant velocity control start     |
| CPEND   | Constant velocity control end       |
| ZERO    | Start return to Zero point          |
| START   | Simultaneous start                  |

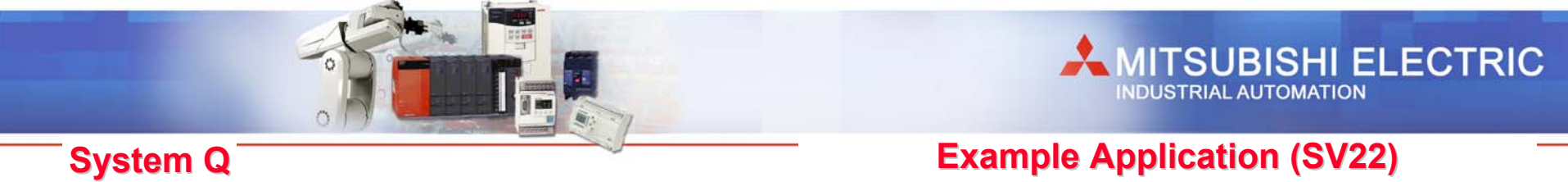

## **Filling Machine**

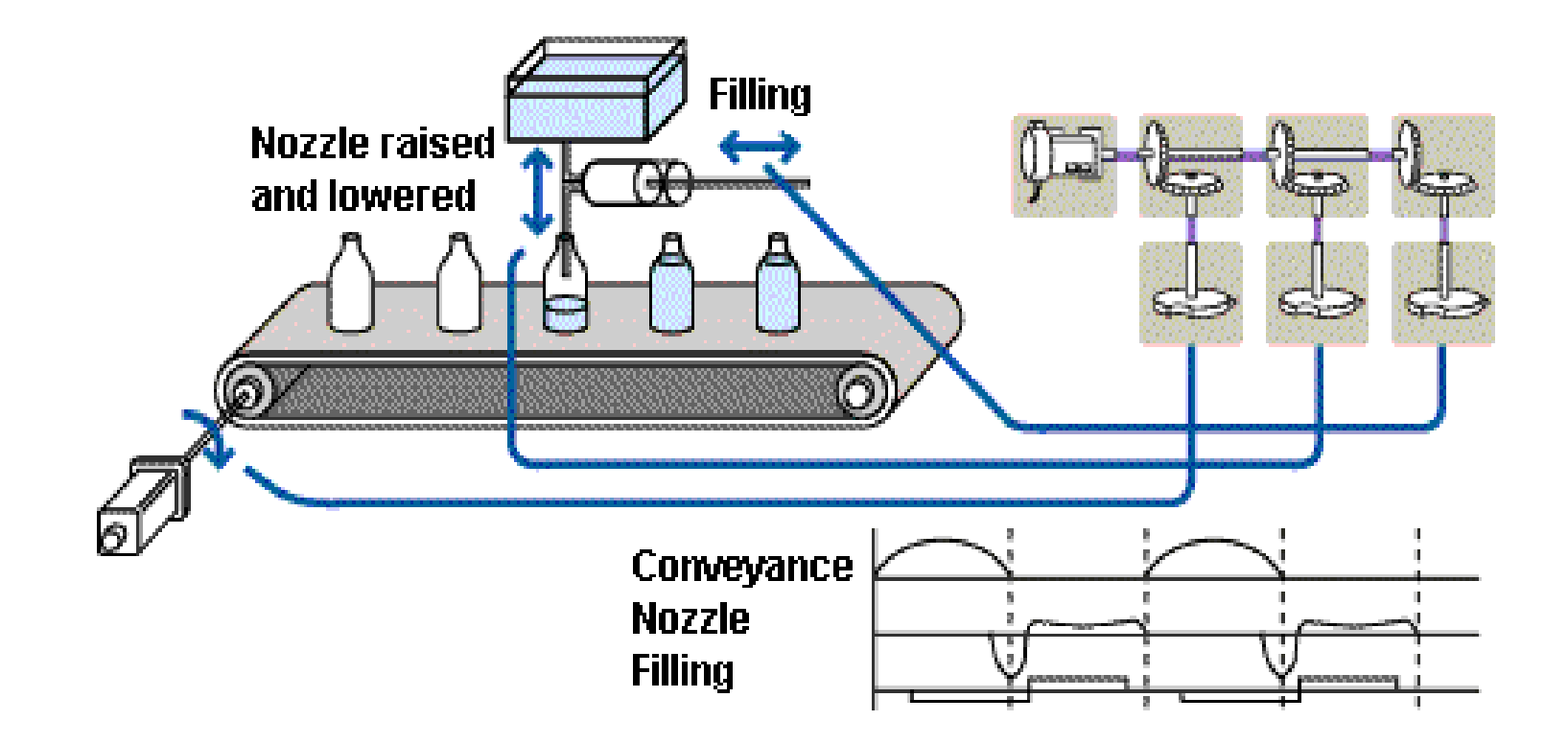

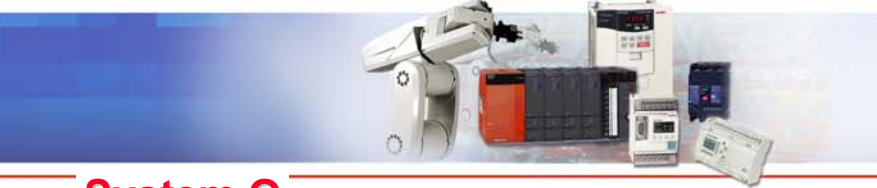

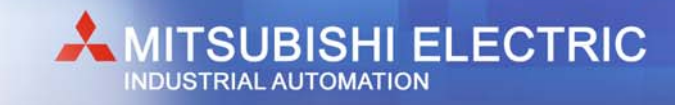

#### **Example Application (SV22)**

#### System Q

#### **Draw control application**

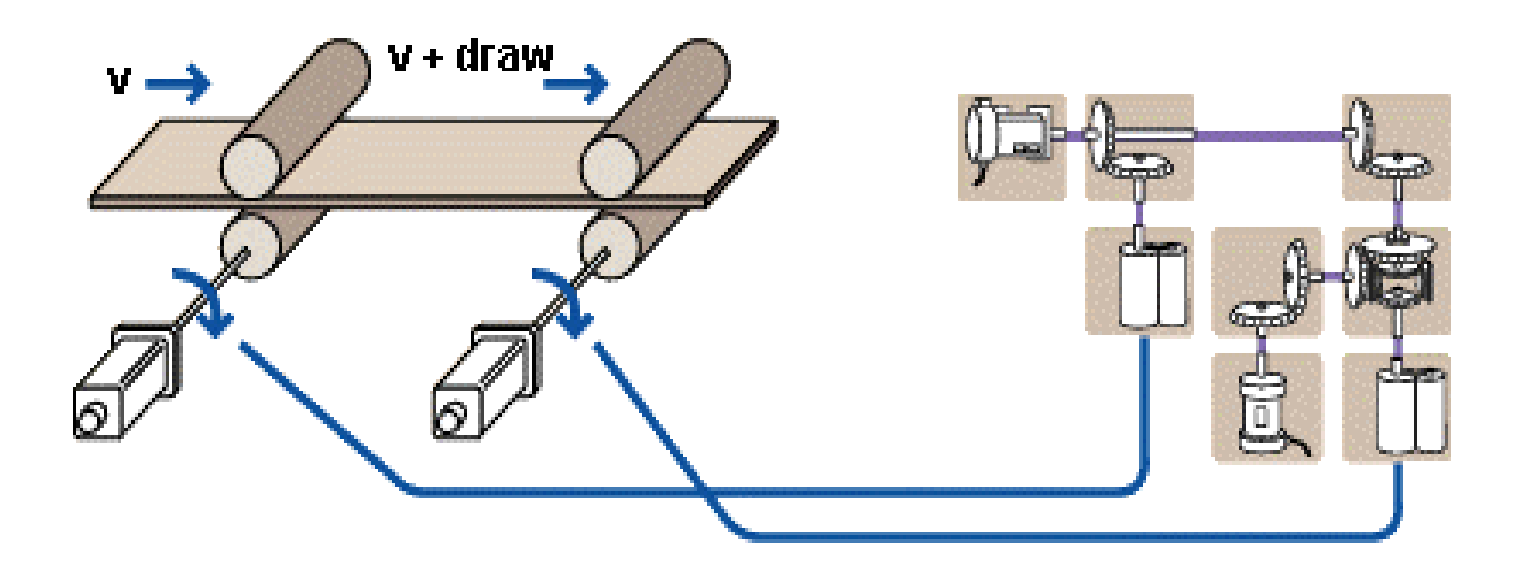

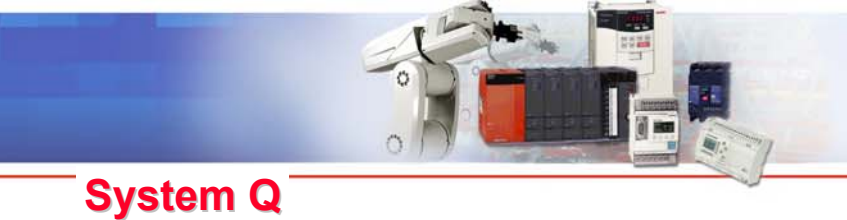

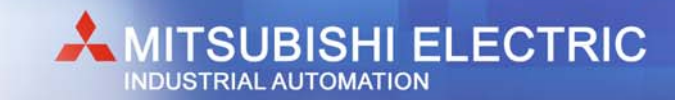

#### **Example Application (SV22)**

#### **Press Conveyance**

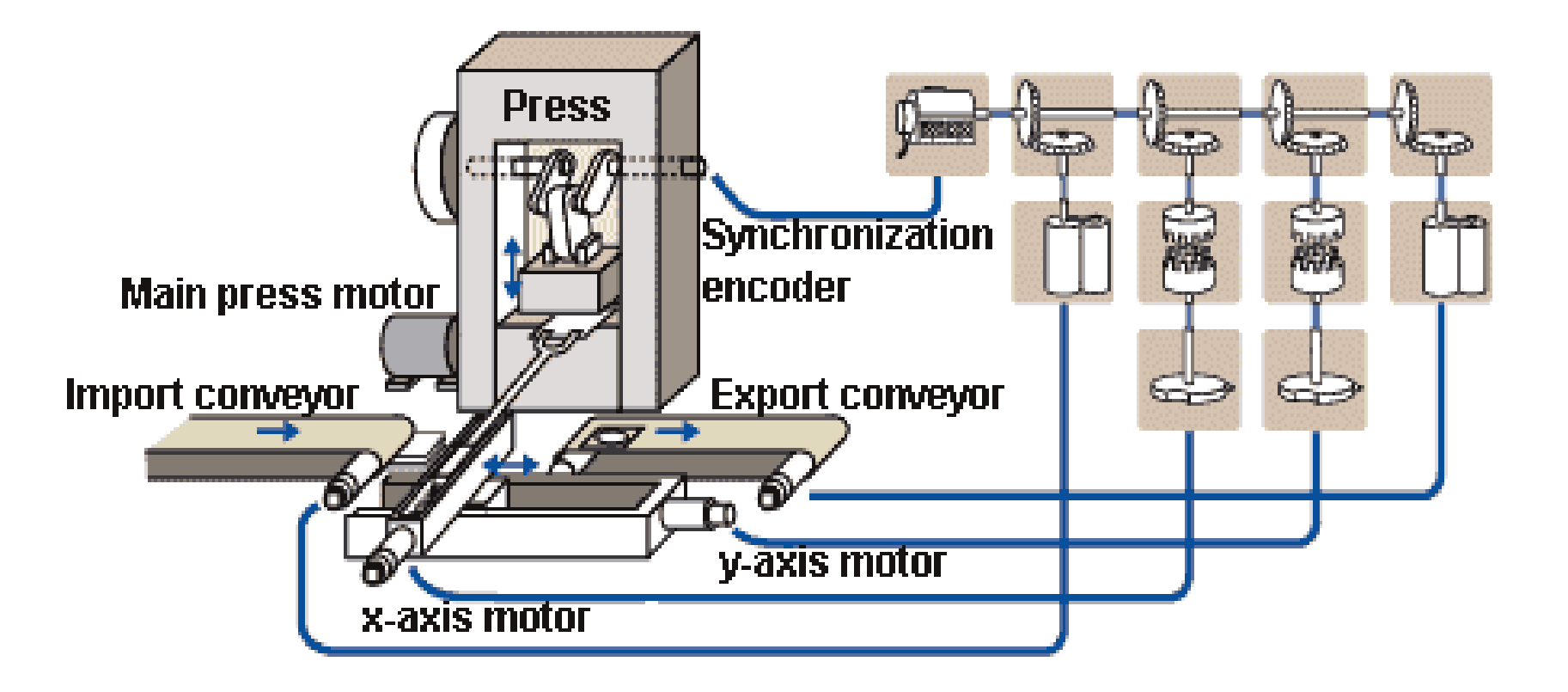

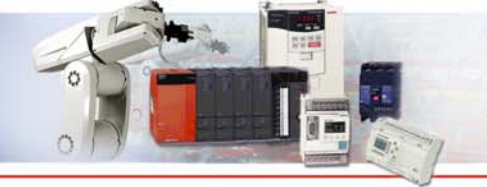

**Mechanical Language of SV22** 

| Mechanism module       | Symbol                                                                                                    | Function                                                                                    |
|------------------------|----------------------------------------------------------------------------------------------------|---------------------------------------------------------------------------------------------|
| Virtual servo motor    | y and the second second second second second second second second second second second second second second se | Virtual axis of the mechanism structure program starts with JOG or servo program            |
| Synchronous<br>encoder |                                                                                                    | Virtual axis starts by input from an extrnal synchronous encoder                            |
| Gears                  |                                                                                                    | Transfer the rotation of the propulsion module to the output modules with gear ratio        |
| Direct clutch          | <b>1</b> - <b>1</b>                                                                                            | Connect and disconnect the rotation to the output module with direct transfer               |
| Smoothing clutch       | - <b>} (-</b> -                                                                                                | Connect and disconnect the rotation to the output module with accerleration and decleration |

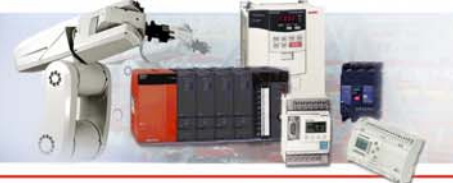

#### **Mechanical Language of SV22**

| Speed variation device |               | Change the speed of the output modules                                                                              |
|------------------------|---------------|----------------------------------------------------------------------------------------------------|
| Differential gears     | <b>پ</b>      | Rotation from the virtual main shaft and<br>the auxilary input axis is reduced and<br>transfered to the output axis |
| Differential gears     | ų.            | Rotation from the virtual main shaft and<br>the auxilary input axis is reduced and<br>transfered to the output axis |
| Roller                 |               | Final output module for speed control                                                                               |
| Ball screw             |               | Final output module for linear positioning                                                                          |
| Rotating table         | $\rightarrow$ | Final output module for angle control                                                                               |
| Cam                    |               | Final output module for cam control                                                                                 |

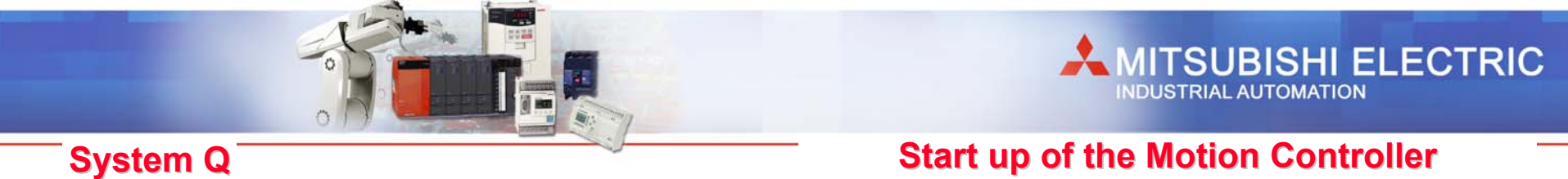

- 1. Installation of the programming software (GSV22P for SV22 or GSV13P for SV13)
- 2. Installation of the operating system of the Motion Controller (SV22 for Virtual Mode or SV13 for Real Mode)
- 3. System settings

(Designate the settings for base unit, axis No., motor and amplifier)

4. Positioning data settings

(Designate the parameter of the servo motors and servo amplifiers)

5. Servo program creation

(Program for each motor's positioning control format and data)

6. Sequence program creation

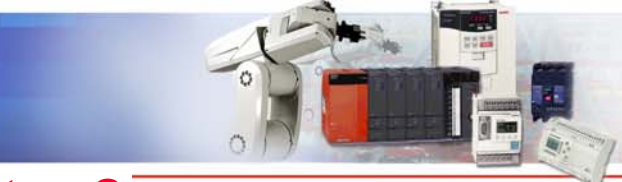

**Motion Controller Software** 

# 1. Installing Software SW6RNC-GSV22P on a <u>WINDOWS 98, WINDOWS 2000</u> or <u>NT4</u> PC

SW6RN-SNETP

**SSCNet Communication driver** 

SW6RN-GSV13P or SW3RN-GSV22P

Programming tool

SW6RN-DOSCP

Digital oscilloscope

• SW6RN-GSVHELPE

Helpfiles

•SW3RN-CAMP

Software tool for creation of CAM curves

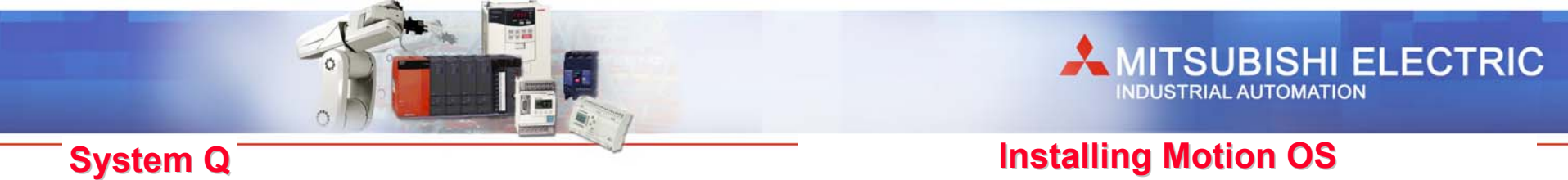

The Motion Controller operation system (OS) resides in the Flash Memory, which can be written by a PC. No OS is installed in the Motion Controller at the time of purchase.

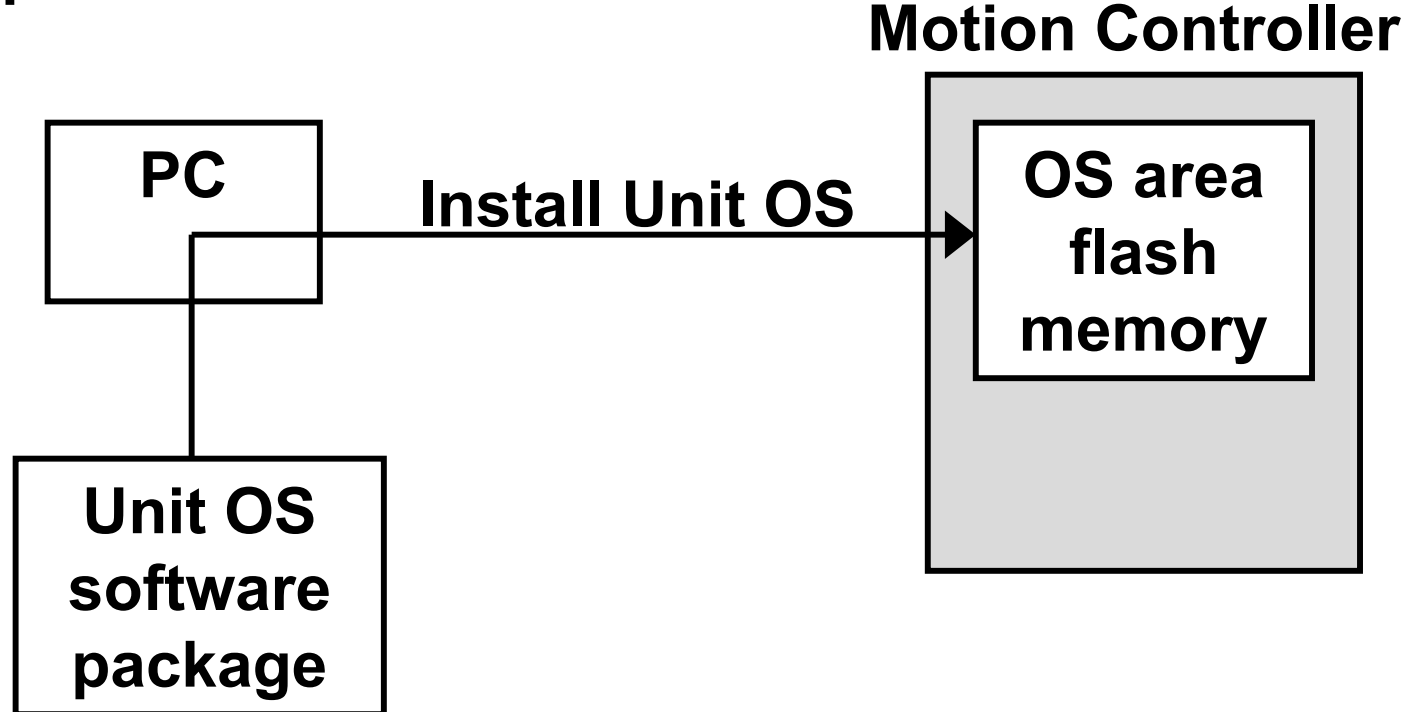

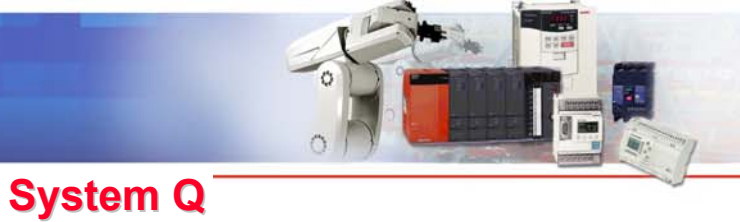

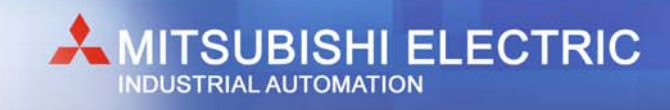

#### **Installation of Motion OS**

#### Install one of these OS to the motion CPU

| Application       | Q172 CPU     | Q173 CPU     |
|-------------------|--------------|--------------|
| SV13 (Motion SFC) | SW6RN-SV13QB | SW6RN-SV13QD |
| SV22 (Motion SFC) | SW6RN-SV22QC | SW6RN-SV22QA |

#### 1. Installation of Motion OS

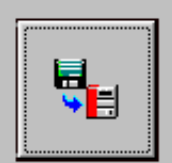

#### Install Motion Controller OS

Install the motion controller OS (installation FD) into the motion CPU.

In either of the following cases, execute installation. 1) It is the first time that you use this motion CPU. 2) Update to the new version of the motion main OS.

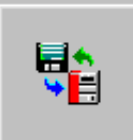

## Verify Motion Controller OS

Verify the motion controller OS (installation FD) with the motion controller OS installed in the motion CPU.

Installation  $End(\ge)$ 

#### Dip switches

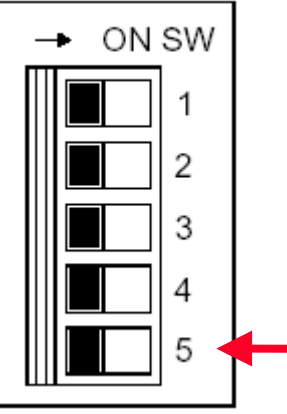

Turn ON switch 5 in front of the Motion CPU when installing the OS

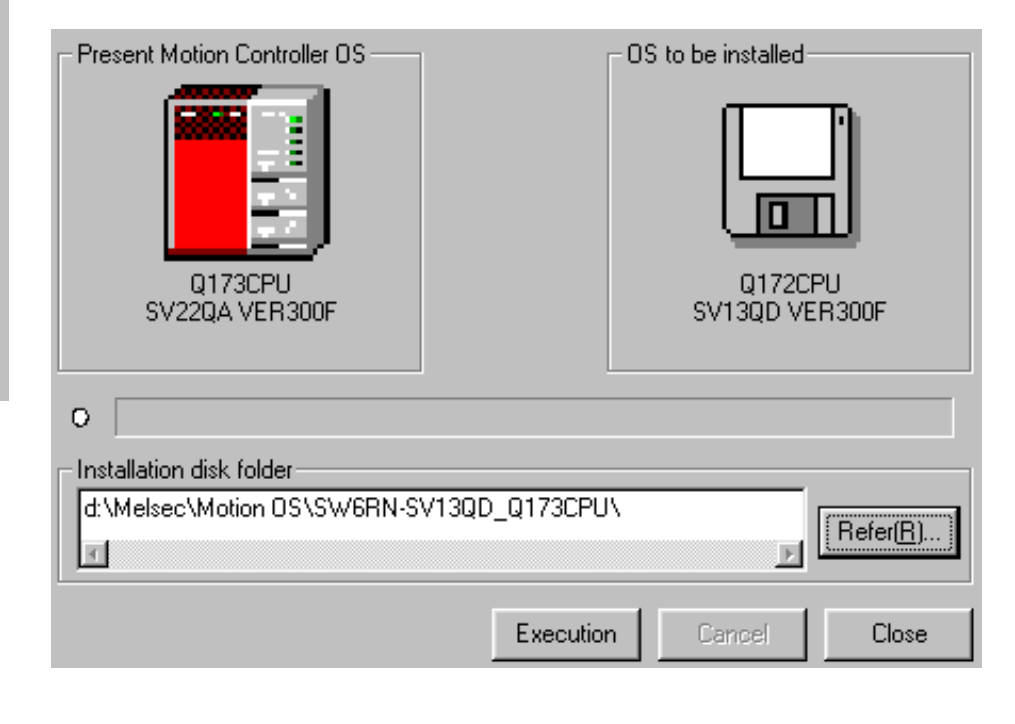

#### 🔚 System Setting - GSV22P × File(E) Edit(E) View(V) Option(D) Communication(C) Help(H) Update(R) Se 🛃 🗠 😓 🛋 왕 🖪 🗣 🔲 🐓 🗍 7 🔤 Cal Amp. Setting × **.**, 6 0.61E . Amp. Type Motor Setting **Resistance Setting** Detail Setting astan ( [Usable Amplifier List] Amp.Model \*MI-H-B Series MR-J2S-B • 10B,20B,40B,60B,100B,200B,350B 500B,700B,11KB,15KB,22KB Amp. Capa. MITSUBISH ••• .... 10B \*MR-J2-B Series 108,208,408,608,708,1008,2008,3508 \*MR-J2Jr-B Series 03B ····· \*MR-H-B(N) Series 108,208,408,608,1008,2008,3508, 5008,7008,11KB,15KB,2KB \*MR-H-BN4 Series 30KB,37KB,45KB,55KB -0K Cancel HH HH İ ::\*· :\*\*: ::; .... .... 1 3 3 J2S -10B J2S -10B J2S -10B AUTO AUTO AUTO 2 ABS ABS ABS 3 1 d6 d7 d3 d4 d5 d8 d2 GSV22P Project : D:\Melsec\...\g CPU: Q173

#### System Q

**System Settings** 

#### **Multi CPU System Setting**

The multiple PLC settings have to be made for each CPU.

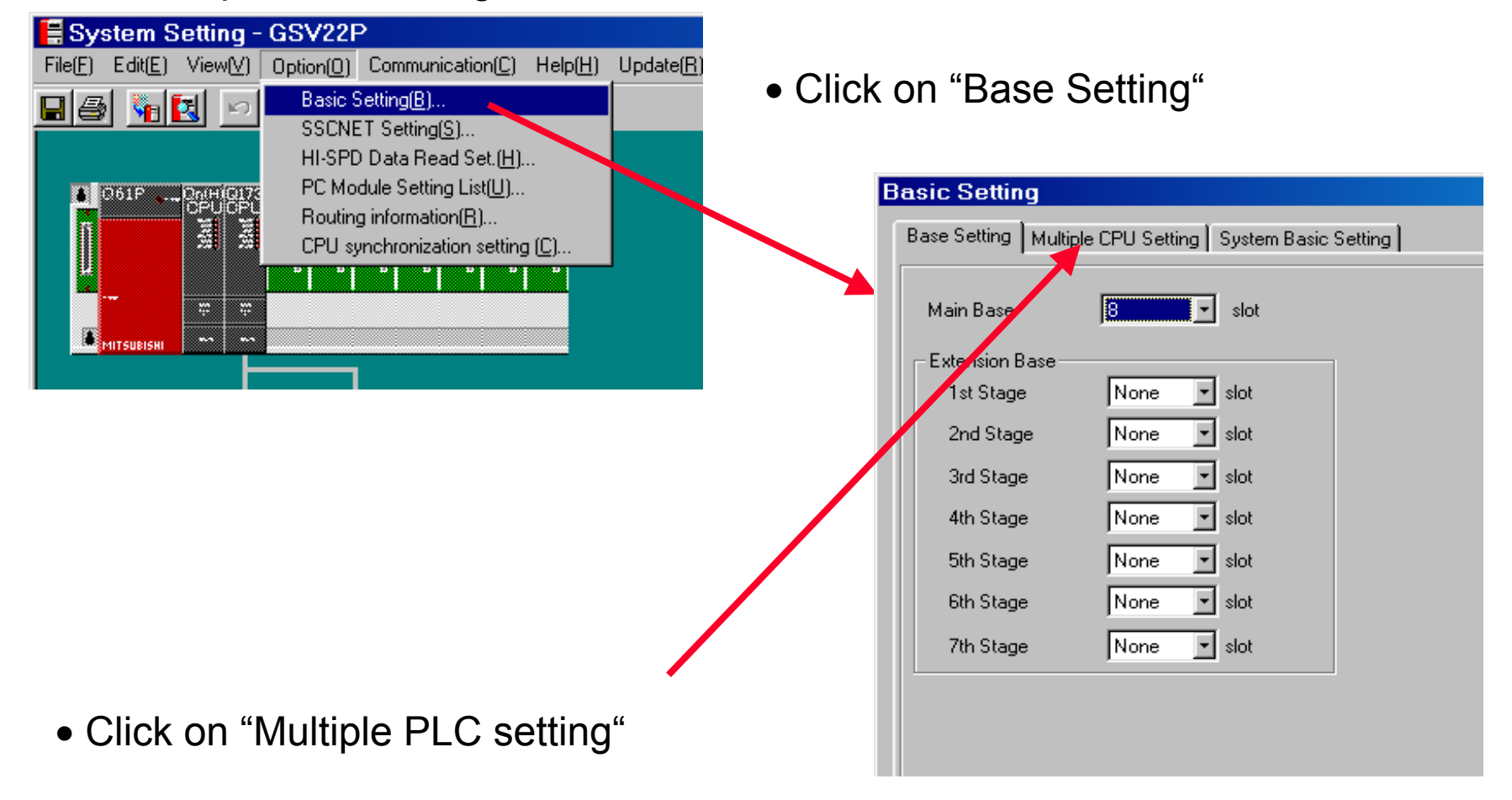

#### **Multi CPU System Setting**

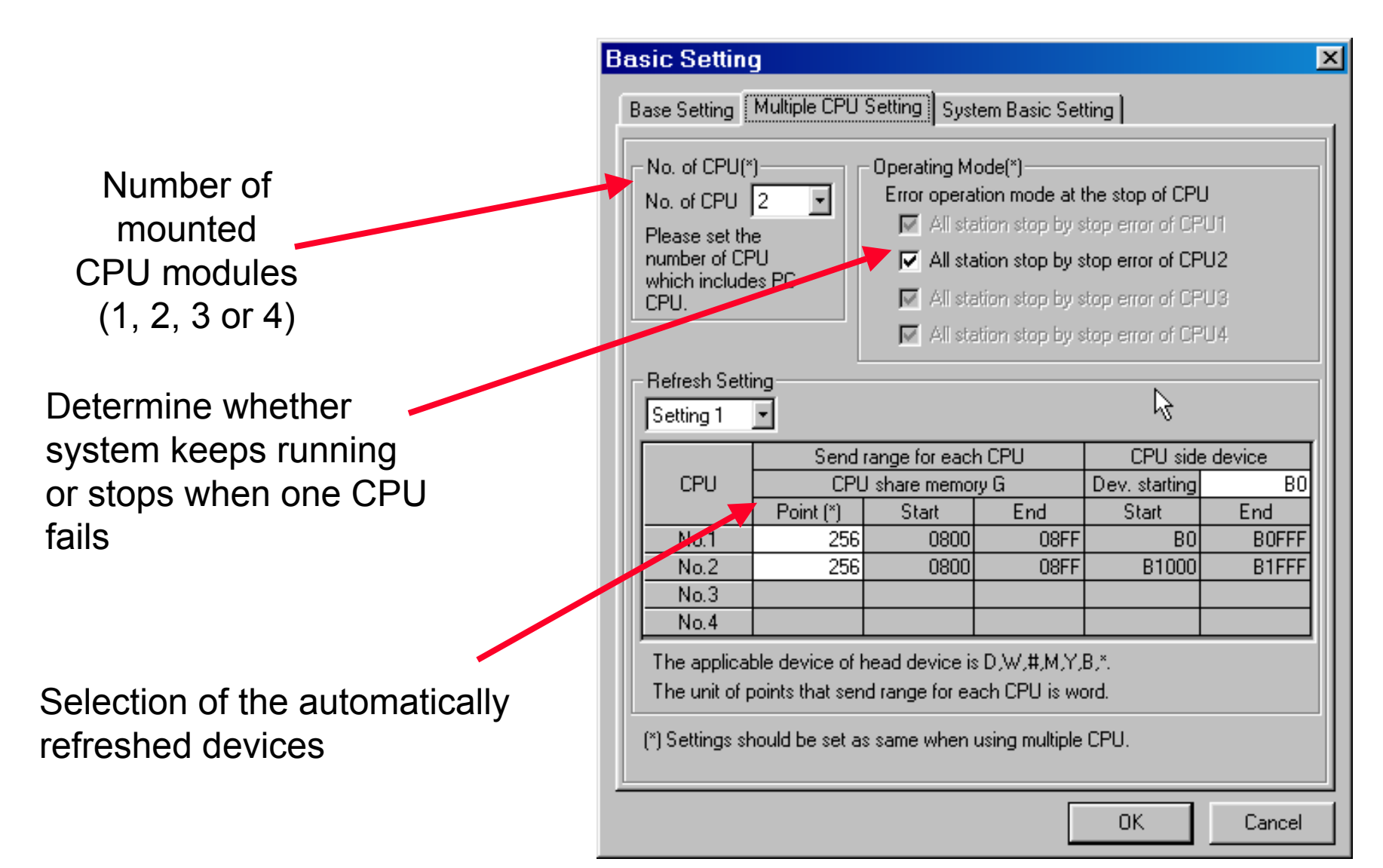

#### **Servo Data Setting**

| <b>et</b> :      | 🛋 Servo Data Setting - GSV22P                              |                         |                                  |                  |                  |  |
|------------------|------------------------------------------------------------|-------------------------|----------------------------------|------------------|------------------|--|
| File(            | File(E) Data Setting(D) Communication(C) Help(H) Update(R) |                         |                                  |                  |                  |  |
|                  |                                                            |                         |                                  |                  |                  |  |
| $\left[ \right]$ | Fixed Param.                                               | , HPR Data, JOG Ope.Dat | a                                | Servo Para       | am.              |  |
|                  |                                                            | Double-clickir          | ng the set val, shifts to the se | tting screen.    |                  |  |
|                  |                                                            |                         | 1Axis                            | 2Axis            | 3Axis            |  |
|                  |                                                            | Unit Setting            | mm                               | mm               | mm               |  |
|                  |                                                            | Pulse Count/Revo.       | 131072[PULSE]                    | 131072[PULSE]    | 131072[PULSE]    |  |
|                  |                                                            | Travel/Revo.            | 10.0[µm]                         | 10.0[μm]         | 10.0[µm]         |  |
|                  |                                                            | Unit Magnification      | <u>`</u>                         | -                | ·                |  |
|                  | Fixed Param.                                               | Backlash Comp.          | <sup>rν</sup> 0.0[μm]            | 0.0[µm]          | 0.0[µm]          |  |
|                  |                                                            | Upper Stroke Limit      | 214748364.7[μm]                  | 214748364.7[µm]  | 214748364.7[µm]  |  |
|                  |                                                            | Lower Stroke Limit      | -214748364.8[μm]                 | -214748364.8[μm] | -214748364.8[μm] |  |
|                  |                                                            | CMD In-position         | 1.0[µm]                          | 1.0[µm]          | 1.0[μm]          |  |
|                  |                                                            | Limit Switch Output     |                                  | -                | ·                |  |
|                  |                                                            | Direction               | Reverse                          | Reverse          | Reverse          |  |
|                  |                                                            | Method                  | DATA SET1                        | DATA SET1        | DATA SET1        |  |
|                  |                                                            | Address                 | 0.0[µm]                          | 0.0[µm]          | 0.0[µm]          |  |
|                  | HPR Data                                                   | Speed                   |                                  | -                | · ·              |  |
|                  |                                                            | Creep Speed             | -                                | -                | · ·              |  |
|                  |                                                            | Travel After Dog        | -                                | -                | ·                |  |
|                  |                                                            | P.B.Designation         |                                  |                  | · .              |  |
|                  | 100 0-+ D-t-                                               | JOG Speed Limit Val.    | 30.00[mm/min]                    | 30.00[mm/min]    | 30.00[mm/min]    |  |
|                  | JUG Upe.Data                                               | P.B.Designation         | 1                                | 1                | 1                |  |
|                  |                                                            |                         |                                  |                  |                  |  |
|                  |                                                            |                         |                                  |                  |                  |  |
|                  | GSV22P CPU : Q173 Project : D:\Melsec\\q //                |                         |                                  |                  |                  |  |

#### **Servo Parameter**

| E  | Servo Data Setting - GSV22P                                                |                                   |                                    |                    |                    |  |
|----|----------------------------------------------------------------------------|-----------------------------------|------------------------------------|--------------------|--------------------|--|
| F  | File(F)     Data Setting(D)     Communication(L)     Help(H)     Update(R) |                                   |                                    |                    |                    |  |
|    |                                                                            |                                   |                                    |                    |                    |  |
| ſ  | Fix                                                                        | ed Param., HPR Data, JOG Ope.Data | 3                                  | Servo Pa           | ram.               |  |
|    |                                                                            | Double-clip                       | cking the set val. shifts to the s | etting screen.     |                    |  |
|    |                                                                            |                                   | 1Axis                              | 2Axis              | 3Axis 🔺            |  |
| Ш  |                                                                            | Amplifier Setting                 | MRJ2S-10B*ABS                      | MR-J2S-10B*ABS     | MR-J2S-10B*ABS 🚽   |  |
| Ш  |                                                                            | Resistance                        | No Use                             | No Use             | No Use             |  |
| Ш  |                                                                            | Dynamic Brake                     | Absent                             | Absent             | Absent             |  |
| Ш  |                                                                            | Motor Type                        | Auto                               | Auto               | Auto               |  |
| Ш  |                                                                            | Motor Capacity[kw]                | -                                  | -                  | -                  |  |
| Ш  | Pagio Param                                                                | Motor Speed[r/min]                | -                                  | -                  | -                  |  |
| Ш  | Dasic Farani.                                                              | Feedback Pulse[PULSE]             | · .                                | -                  | -                  |  |
| Ш  |                                                                            | Rotation Direction                | Fwd.(ccw) 场                        | Fwd.(ccw)          | Fwd.(ccw)          |  |
| Ш  |                                                                            | Auto Tuning                       |                                    |                    |                    |  |
| Ш  |                                                                            | Auto Tuning Selection             | -                                  | -                  | -                  |  |
| Ш  |                                                                            | Gain Adjustment                   | Auto Tuning Mode 1                 | Auto Tuning Mode 1 | Auto Tuning Mode 1 |  |
| Ш  |                                                                            | SV Response Setting               | 6                                  | 6                  | 6                  |  |
| Ш  |                                                                            | Load Inertia Ratio[to motor]      | 7.0                                | 7.0                | 7.0                |  |
| Ш  |                                                                            | Position Ctrl.Gain 1[rad/sec]     | 35                                 | 35                 | 35                 |  |
| Ш  |                                                                            | Speed Ctrl.Gain 1[rad/sec]        | 177                                | 177                | 177                |  |
| Ш  | Adjust.Param.                                                              | Position Ctrl.Gain 2[rad/sec]     | 35                                 | 35                 | 35                 |  |
|    |                                                                            | Speed Ctrl.Gain 2[rad/sec]        | 817                                | 817                | 817                |  |
|    |                                                                            | Speed Integral Comp.[msec]        | 20                                 | 20                 | 20                 |  |
| Ш  |                                                                            | Notch Filter[Hz]                  |                                    |                    | . 🔳                |  |
| ٦L |                                                                            |                                   |                                    |                    |                    |  |
|    | GSV22P CPU : Q173 Project : D:\Melsec\\q //                                |                                   |                                    |                    |                    |  |

#### **Parameter Block**

| <b>1</b> | ervo Data Setting -             | GSV22P                                   |                                  |                     |                                 |
|----------|---------------------------------|------------------------------------------|----------------------------------|---------------------|---------------------------------|
| File(    | E) Data Setting( <u>D)</u> Comm | unication( <u>C)</u> Help( <u>H)</u> Upd | late( <u>R)</u>                  |                     |                                 |
|          | 8 1 2 4                         | <u>k</u>                                 |                                  | S 🗄 👪 🖬             | 9 <del>4</del> 9 9 <u>1 7</u> 2 |
| P        | arameter List                   | Double-clickir                           | ng the set val. shifts to the se | tting screen.       |                                 |
|          |                                 | Block1                                   | Block2                           | Block3              | Block4                          |
|          | Interpolation Ctrl. Unit        | mm                                       | PULSE                            | PULSE               | PULSE                           |
|          | Sp.Restriction                  | 50.00[mm/min]                            | 500000[PLS/sec]                  | 200000[PLS/sec]     | 200000[PLS/sec]                 |
|          | Acceleration Time               | 10[msec]                                 | 1000[msec]                       | 1000[msec]          | 1000[msec]                      |
|          | Deceleration Time               | 10[msec]                                 | 1000[msec]                       | 1000[msec]          | 1000[msec]                      |
|          | Rapid Stop Dec. Time            | 1000[msec]                               | 1000[msec]                       | 1000[msec]          | 1000[msec]                      |
|          | S Curve Ratio                   | 0[%]                                     | 0[%]                             | 0[%]                | 0[%]                            |
|          | Torque Limit Value              | 300[%]                                   | 300[%]                           | 300[%]              | 300[%]                          |
|          | STOP-time Dec.Process           | Dec. Stop                                | Dec. Stop                        | Dec. Stop           | Dec. Stop                       |
|          | Circul.Inter.ERR Range          | 10.0[μm]                                 | 100[PULSE]                       | 100[PULSE]          | 100[PULSE]                      |
|          |                                 |                                          |                                  |                     |                                 |
|          |                                 |                                          | GSV22P CPU: Q173                 | Project : D:\Melsec | s\\q                            |

#### SFC with Multi-task processing

• With the SFC program, when several programs are started, the process is carried out with multi-task operation

• Multiple steps can be simultaneously executed with parallel branching even within one program.

• A program that executes multiple processes simultaneously, or a program that groups the control axis for independent movements can be created easliy

• A higjly independent programming is possible according to the process details, so an easy-to-comprehend program can be created

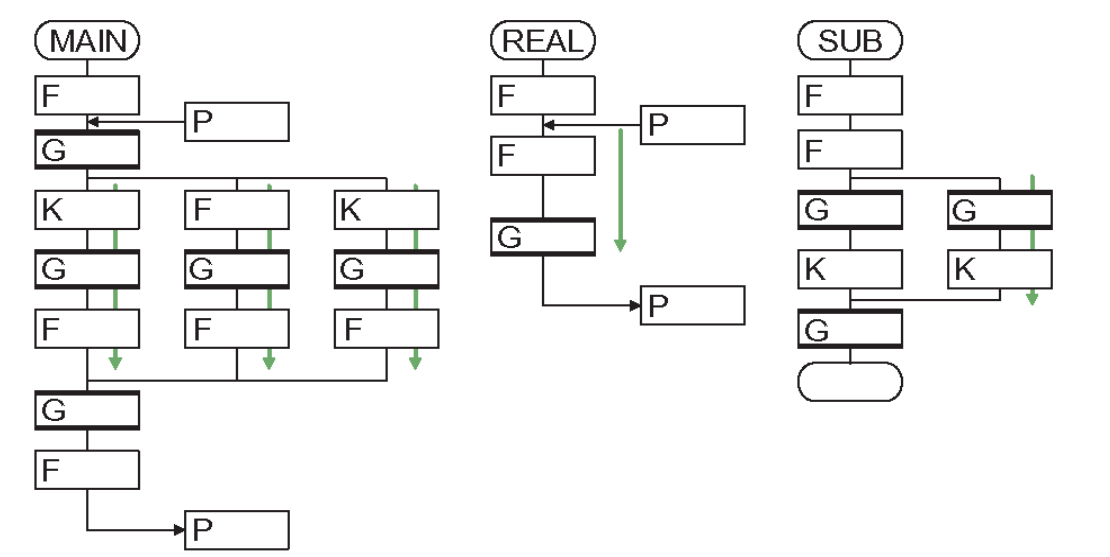

#### **SFC-Program Manager**

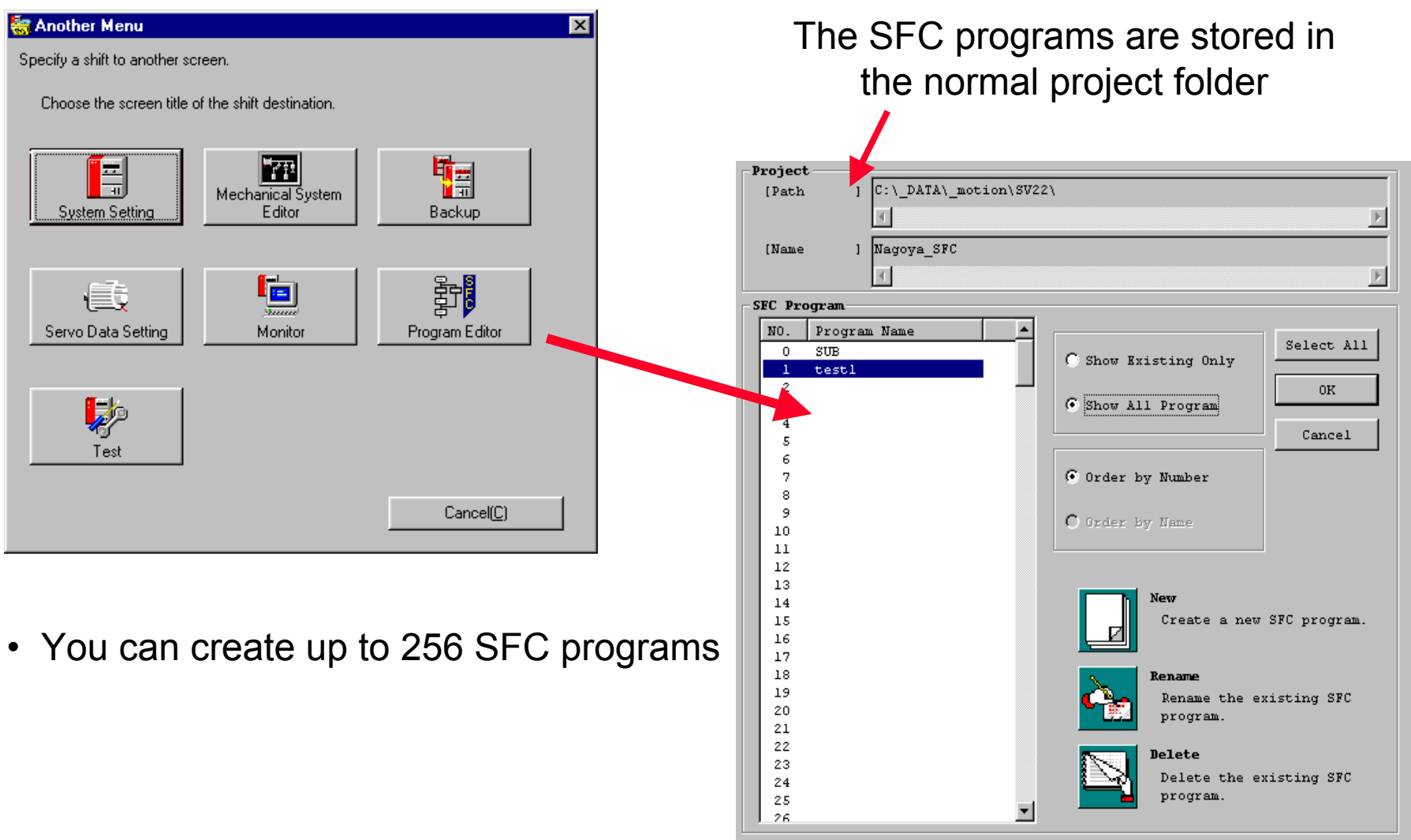

#### SFC-Programing

| Project                     |                           |
|-----------------------------|---------------------------|
| [Path ] C:\_DATA\_motion\SV | 22\                       |
|                             | P                         |
| SFC Program                 |                           |
| NO. Program Name 🔺          |                           |
| 0 SUB                       | C Show Existing Only      |
| 2                           | 08                        |
| 3                           | G Show All Program        |
| 4                           | Cancal                    |
| 5                           |                           |
| 5                           | C Order by Number         |
|                             | of order by Mamber        |
| 9                           | <b>C</b>                  |
| 10                          | O order by Name           |
| 11                          |                           |
| 12                          |                           |
| 13                          | h New                     |
| 15                          | Create a new SFC program. |
| 16                          |                           |
| 17                          |                           |
| 18                          | Rename                    |
| 19                          | Rename the existing SFC   |
| 20                          | program.                  |
| 22                          |                           |
| 23                          | Delete                    |
| 24                          | Delete the existing SFC   |
| 25                          | program.                  |
| 26                          |                           |

To create a new SFC program just klick New and enter a free SFC program No. and a description name. You will then find a new entry in the SFC program list. To edit the program you can dubble klick on the program name.

| 🛃 New                                |                                                                                                 | × |
|--------------------------------------|-------------------------------------------------------------------------------------------------|---|
| Create a new SFC                     | program.                                                                                        |   |
| SFC Program No.<br>1 🚔<br>(0 to 255) | Specify the "SFC program number" when<br>starting the SFC program from the sequence<br>program. |   |
| SFC Program Name<br>Demo             | Specify the "SFC program name" used in the<br>SFC subroutine call/start or clear step.          |   |
| (Max. To characters)                 | OK Cancel                                                                                       |   |

#### SFC-Program-Editor

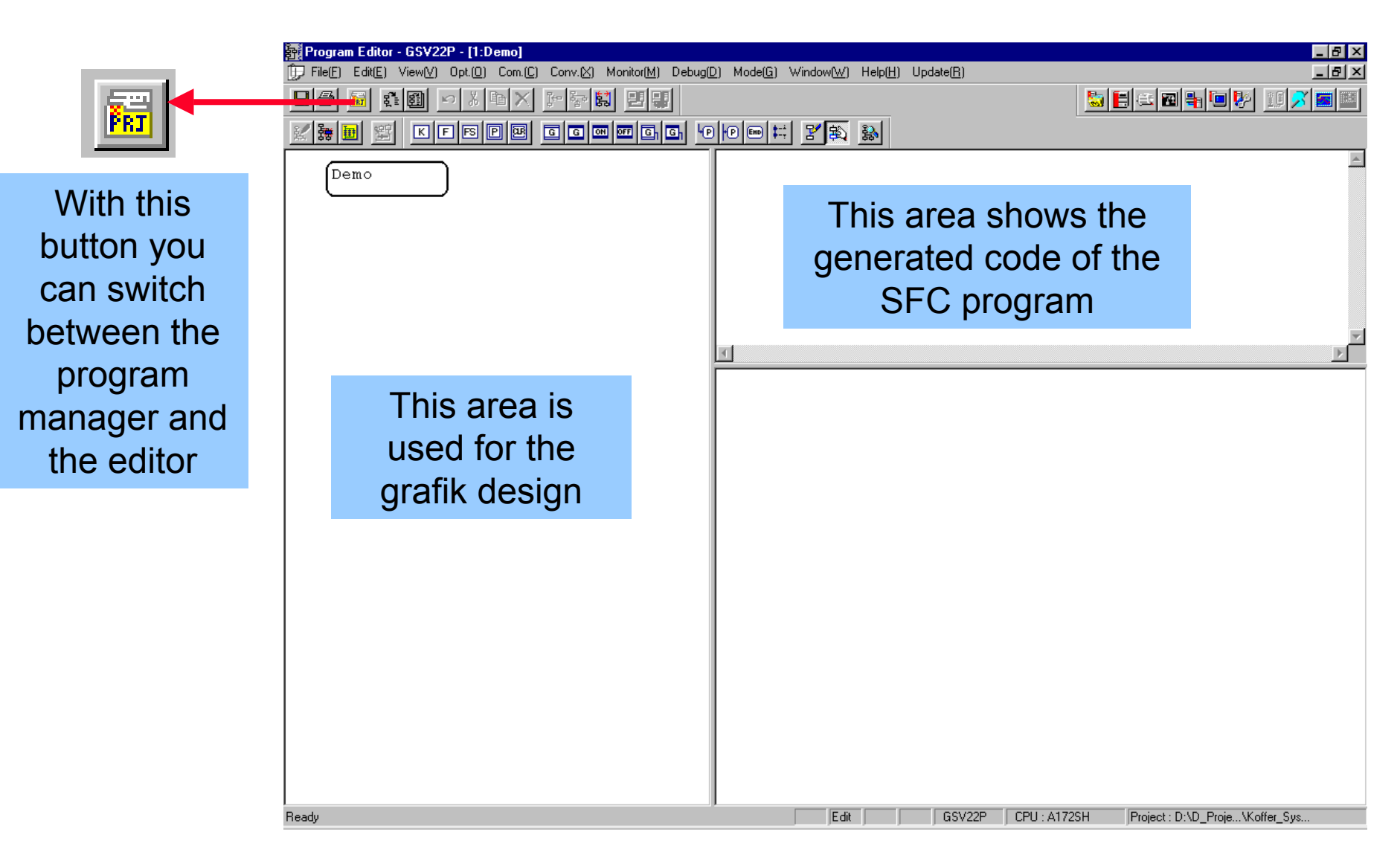

#### SFC-Program Manager

#### (2) Toolbar

#### 13) 14) 28) 29) 9) 10) 11) 12) 20) 22) 23) 24) 25) 26) 27) 30) 8) 21) 5) b) Ba ┣ ¥ 邊 Y К F FS Ρ αR G P P End 室 G ON G G OFF 19) 15) 16) 17) -18) 1) Save 12) Align 20) Project Management 2) Print 13) Start Monitor System Setting 3) SFC Program Manager 14) Stop All Monitor 22) Servo Data Setting 4) SFC Diagram Write 15) Editor Mode 23) Mechanical System Editor 5) Batch Conversion 16) Monitor Mode 24) Communication 6) Undo 17) Display Mode 25) Monitor 7) Cut 18) Zoom Setting 26) Test 8) Copy 19) The tool buttons displayed 27) Remote Diagnosis change between the Editor 9) Delete 28) CAM Data Setting Mode and Monitor Mode. 10) Insert Line 29) Digital Oscillo Scope (a) In Editor Mode 11) Insert Column 30) LADDER EDITOR (b) In Monitor Mode

#### **SFC-Program Manager**

17)

16)

Y

#### (a) Edit mode

2)

F

1) Motion Control Step

3)

FS

4)

Ρ

5)

<u>ar</u>

6)

G

2) 1-time Execution Type Operation Control 8) WAITON Transition
 Step
 9) WAITOFF Transition

8)

ΟN

()

G

9)

OFF

10) 11)

G

G

- 3) Scan Execution Type Operation Control Step
- 4) Subroutine Call/Start Step
- 5) Clear Step
- 6) Shift Transition

7) WAIT Transition 1 ol 8) WAITON Transition 1 9) WAITOFF Transition 1 <sup>1</sup> 10) Shift Y/N Transition <sup>5</sup> 11) WAIT Y/N Transition <sup>1</sup> 12) Jump <sup>1</sup>

12) 13) 14) 15)

HP.

4P)

13) Pointer

18)

- 14) Program End
- 15) Coupling-branching Sequence
- 16) Connection
- 17) Selection

18) Find

#### SFC-Program Manager

#### (b) Monitor mode

- 1) Execution Step Monitor
- 2) Specified Step Monitor
- 3) Registered Device Monitor
- 4) Programs Batch Monitor
- 5) Device Dump

- 6) Device Test
- 7) Automatic Scroll
- 8) MANUAL
- 9) Debug Mode Request

10) Debug Mode Cancel Request

- 11) Execution/Continuation
- 12) Execute One Step
- 13) Forced Transition
- 14) Break
- 15) Forced End

#### SFC Start / End

| START | Program name<br>(0) | Program name | <ul> <li>Indicates a program entry with a program name.</li> <li>Specify this program name for a subroutine call.</li> <li>Only one program name may be used with one program.</li> </ul>                   |
|-------|---------------------|--------------|----------------------------------------------------------------------------------------------------|
| END   | END (8)             | END          | <ul> <li>Indicates a program end (exit).</li> <li>When a subroutine called is made, execution returns to the call source program.</li> <li>Multiple or no symbols may be set within one program.</li> </ul> |
## SFC Step

| Name                   | Symbol | Function                                                    |
|------------------------|--------|-------------------------------------------------------------|
| Motion control<br>step | Kn     | Starts a servo program Kn.<br>Specifying range: K0 to K4095 |

| Name                      | Symbol | Function                                                                                 |
|---------------------------|--------|------------------------------------------------------------------------------------------|
| Operation<br>control step | Fn/FSn | Runs an operation control program Fn/FSn.<br>Specifying range: F0 to F4095/FS0 to FS4095 |

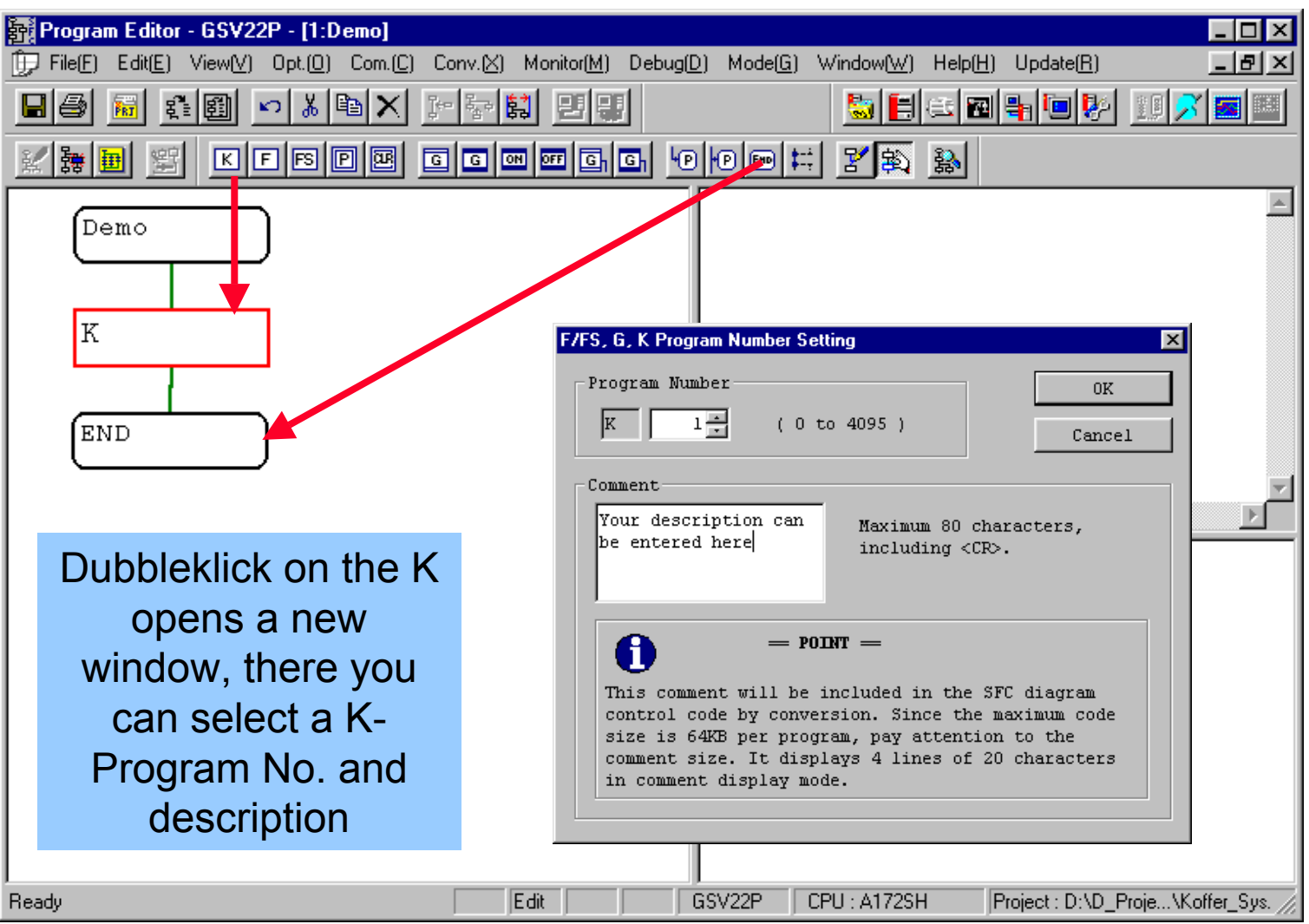

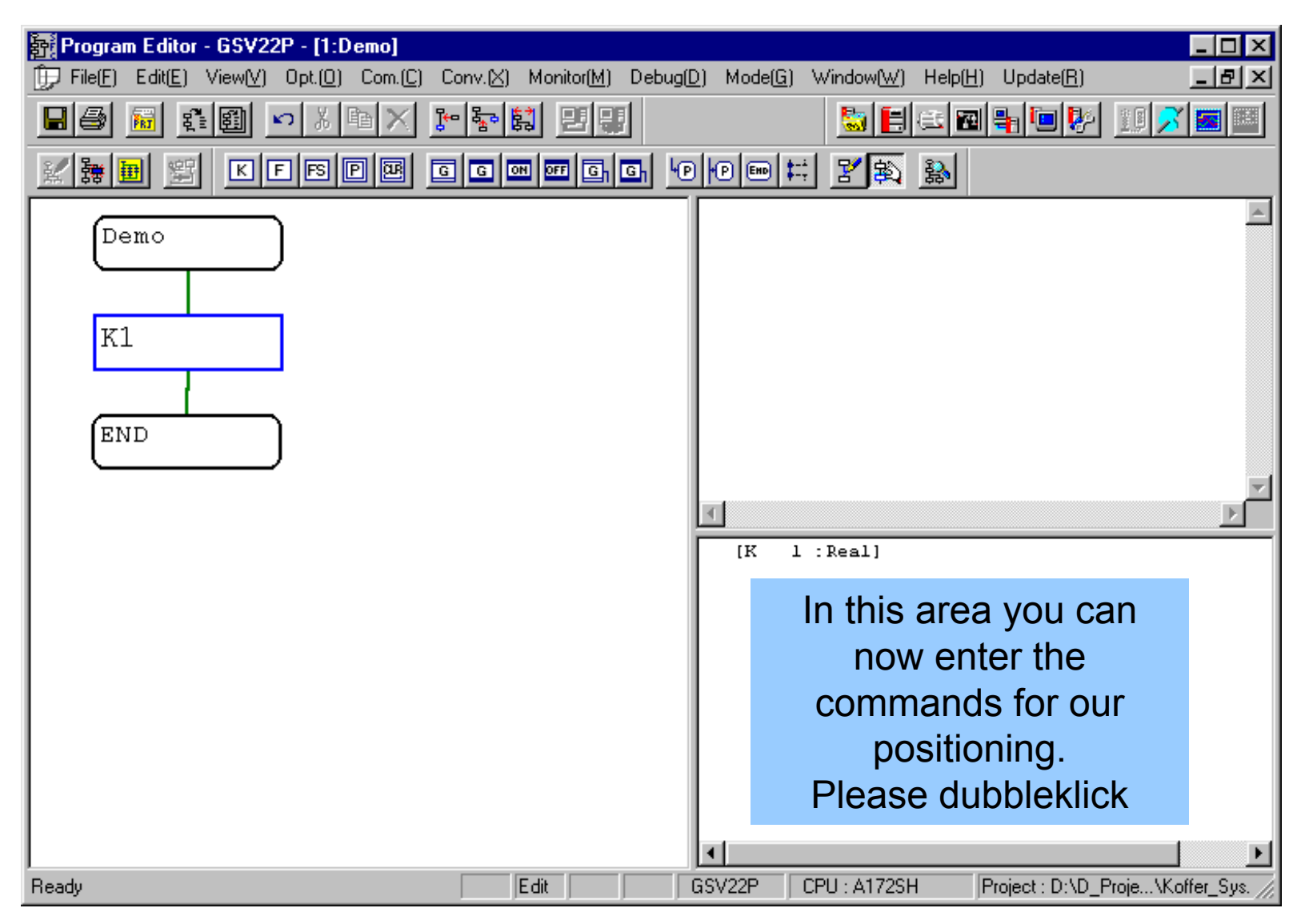

| 🙀 Program Editor - GSV22P - [1   | Demo]                                                                                                    |
|----------------------------------|----------------------------------------------------------------------------------------------------|
| D File(E) Edit(E) View(V) Opt.(D | ) Com.(C) Conv.(X) Monitor(M) Debug(D) Mode(G) Window(W) Help(H) Update(R)の                                                                                                    |
|                                  | Rei VI ver Bei Bei VI ver Bei VI ver Bei Ver Bei Ver Bei |
|                                  | Command     Mode Allocation     Sort       Set Program Number     Previous Number     Next Number                                                                                                    |
| Demo                             | Add Delete                                                                                                    |
| K1<br>END                        | This is the area for the<br>Servo Program Editor                                                                                                    |
|                                  |                                                                                                    |
|                                  | Program Steps: 0 Used Steps: 123<br>Total Steps: 13312                                                                                                    |
|                                  | Details Cancel                                                                                                    |
|                                  |                                                                                                    |
| Ready                            | Edit GSV22P CPU : A172SH Project : D:\D_Proje\Koffer_Sys.                                                                                                    |

| Servo Program Editor [ K1 : Real ]         Command       Mode Allocation         Set Program Number       Previous Number         Next Number       Next Number | Add Delete                           | To enter<br>there are<br>available.<br>applicati                                                                                                    | a servo program<br>special commands<br>Depending of your<br>on you select the<br>nmand class |
|----------------------------------------------------------------------------------------------------|--------------------------------------|----------------------------------------------------------------------------------------------------|----------------------------------------------------------------------------------------------|
| Program Steps: 0 Details                                                                                                    | Used Steps:<br>Total Steps:<br>Store | mand Class<br>Positioning © Oscillation<br>Circle © Zero<br>Feed © Start<br>Speed © Change<br>Speed POS.<br>Speed Chg.<br>CP<br>POS.Follow<br>Helical | Servo Command ABS-1 ABS-2 ABS-3 ABS-4 INC-1 INC-2 INC-3 INC-4                                |

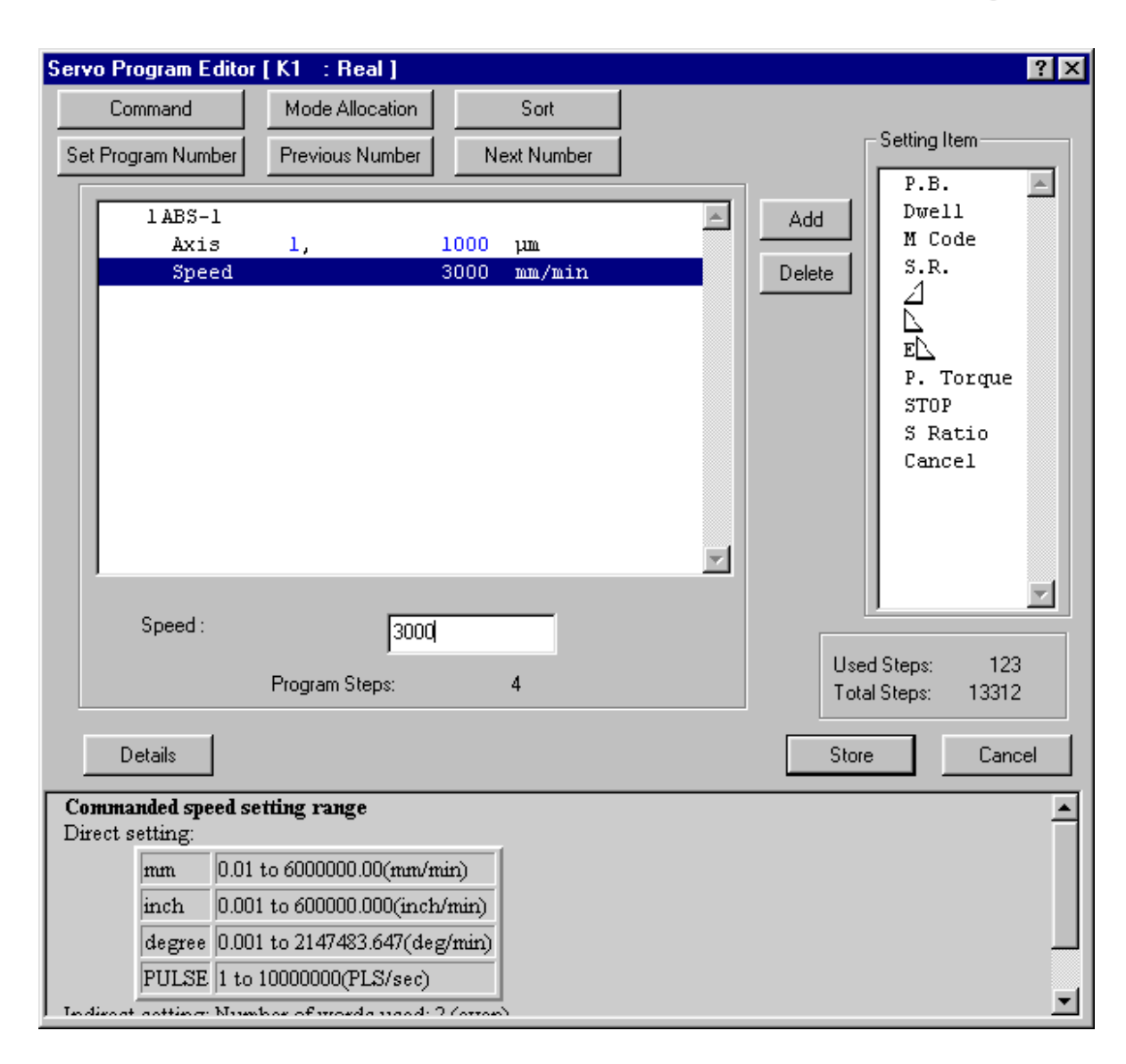

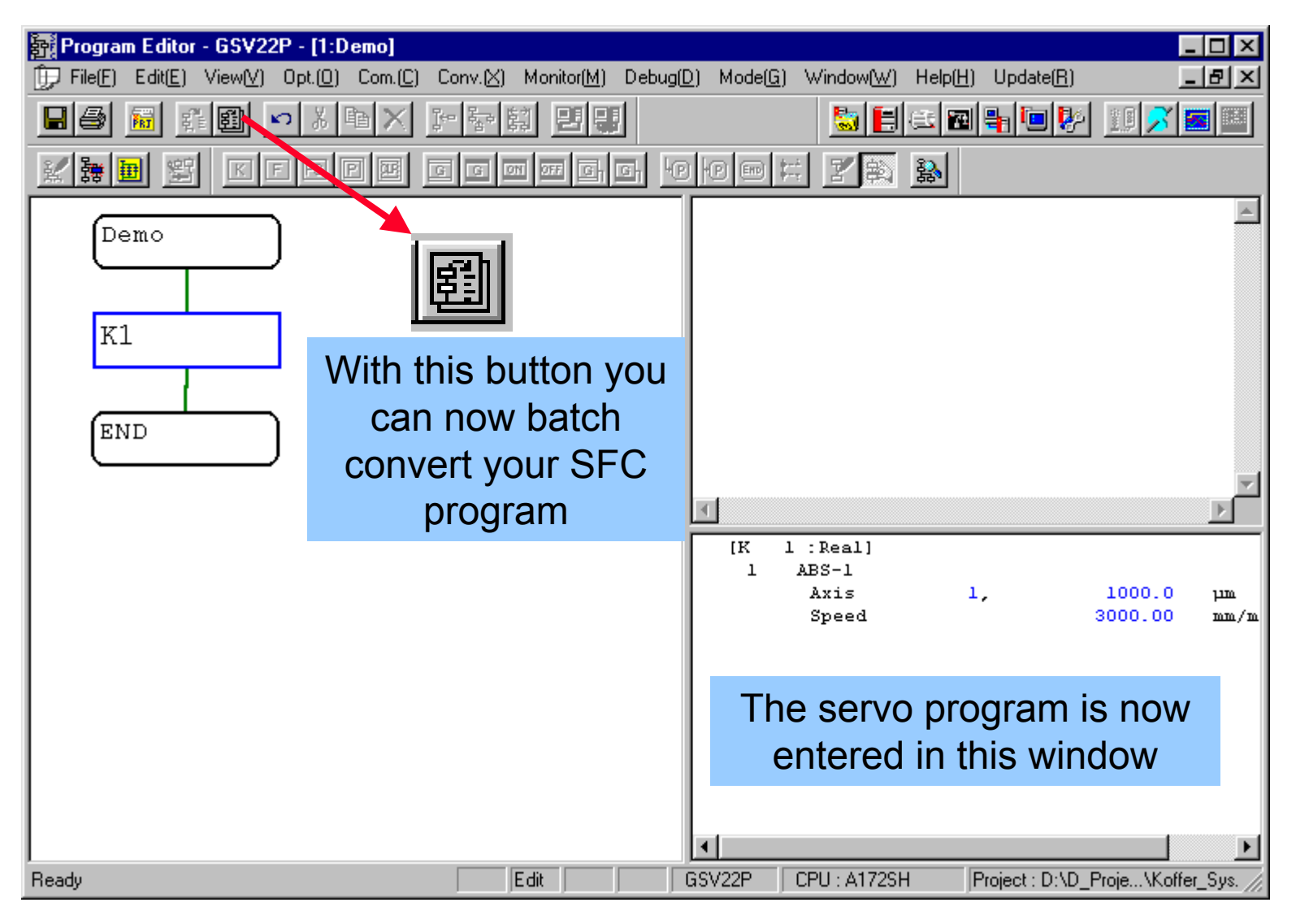

#### SFC-Programing download

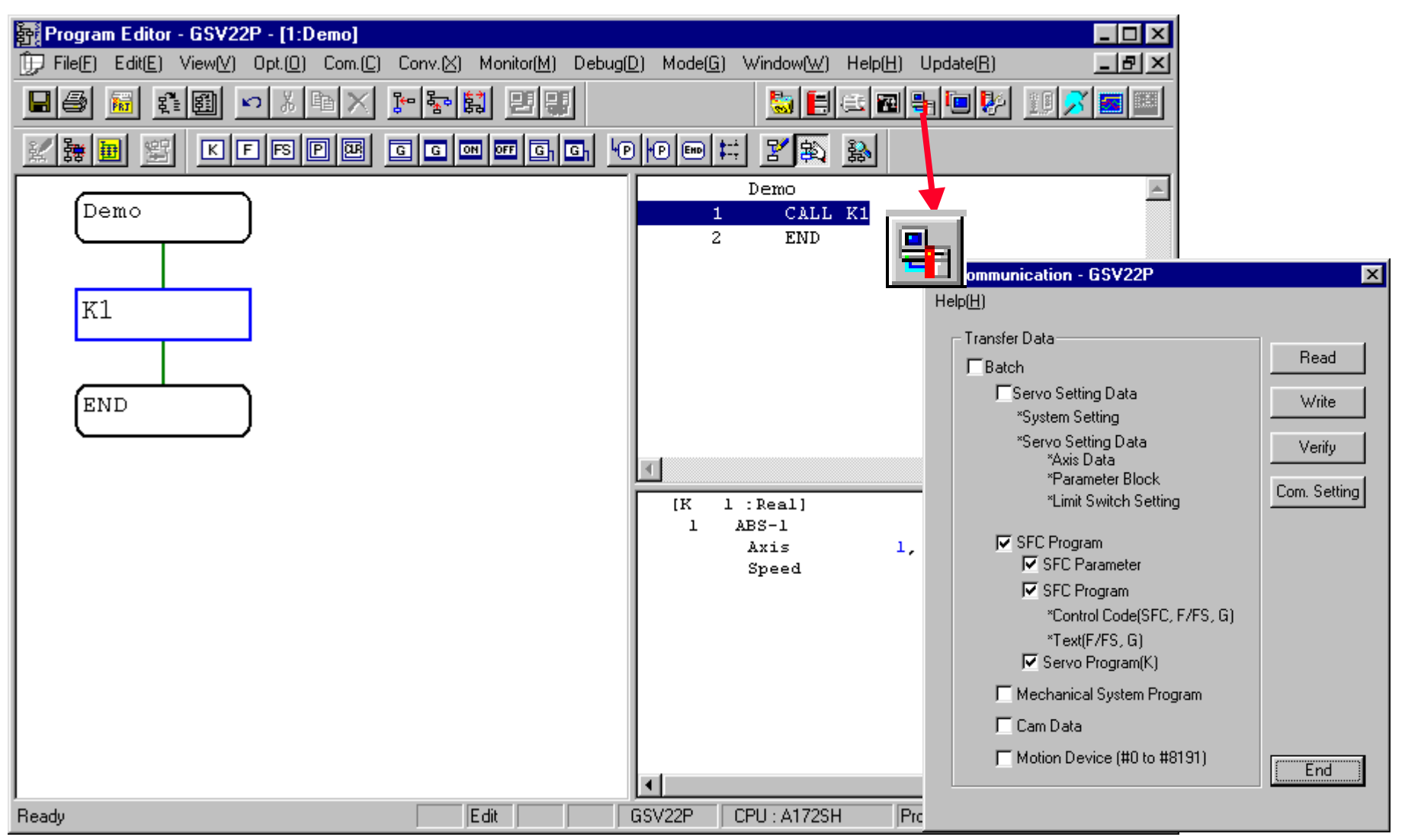

# SFC-Programming-Operation-Control

| 🙀 Program Editor - GSV22P - [1:Demo]    |                                                                                                    |                   |
|-----------------------------------------|----------------------------------------------------------------------------------------------------|-------------------|
| () File(E) Edit(E) View(V) Opt.(0) Com. | $\underline{C}  Conv. \underline{\boxtimes}  Monitor(\underline{M})  Debug(\underline{D})  Mode(\underline{G})  \underline{\forall} indow(\underline{\forall})  Help(\underline{H})  Update(\underline{R})$                                | _ B ×             |
|                                         |                                                                                                    | . 🔢 💦 🔳 🔳         |
| KFSPE                                   |                                                                                                    |                   |
| Demo                                    | Demo<br>1 CALL K1<br>2 END                                                                                                    | 4                 |
| F F                                     | FS, G, K Program Number Setting                                                                                                    |                   |
| K1<br>END                               | Program Number     OK       F     1       Connent     Cancel       Your info at this point     Maximum 80 characters, including <cr>.</cr>                                                                                                 |                   |
| Ready                                   | This comment will be included in the SFC diagram<br>control code by conversion. Since the maximum code<br>size is 64KB per program, pay attention to the<br>comment size. It displays 4 lines of 20 characters<br>in comment display mode. | Proje\Koffer_Sys. |

## SFC-Programming

## System Q

| Operation Control Program/Transiti         Command         1         D964L=50         2         3 | on Program Editor [ F1 ]<br>Instruction Wizard 1/1<br>After selecting the item, pres                                                                                                    | Convert                | the argument.                                                                                                    |          |
|---------------------------------------------------------------------------------------------------|----------------------------------------------------------------------------------------------------|------------------------|----------------------------------------------------------------------------------------------------|----------|
| Word device discription                                                                           | Class<br>Binomial Operation<br>Bit Operation<br>Function<br>Logical Operation<br>Comparative Operation<br>Bit Device Status<br>Type Conversion<br>Bit Device Control<br>Motion Special Function<br>Sign<br>Others | Description  + - * / % | Format<br>[D] = (S)<br>Description Example<br>#0=D0<br>#0=K100<br>#0=FT<br>#0=D0+D2<br>#0L=D0<br>#0L=D0L<br>#0L=D0L<br>#0L=H12345678<br>#0L=FT<br>#01=D01+D21 |          |
| 16-'<br>inte                                                                                      | =<br>Assign the right term to the le                                                                                                    | ft term.<br>Ca         | ancel Next >                                                                                                    | Complete |

#### SFC Operation control step

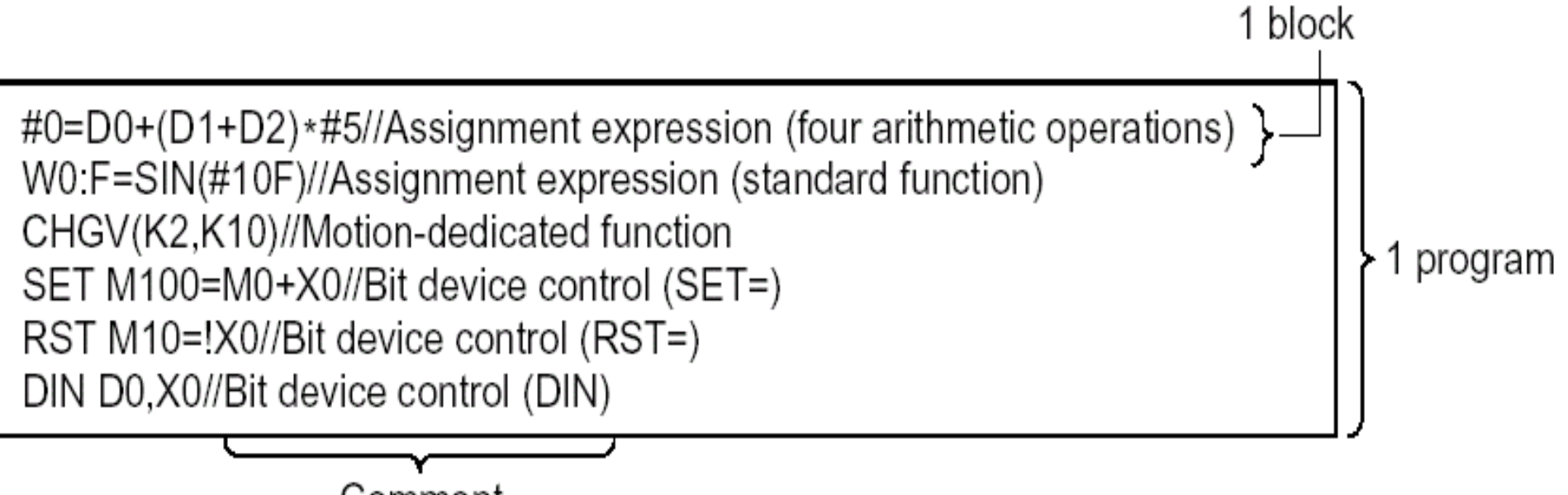

Comment

|                       |                     | Device Descriptions                       |                                                     |            | Device Number (n) Specifying Ranges |  |
|-----------------------|---------------------|-------------------------------------------|-----------------------------------------------------|------------|-------------------------------------|--|
|                       | 16-bit integer type | 32-bit integer type<br>(n is even number) | 64-bit floating-point<br>type<br>(n is even number) | A172SHCPUN | A173UHCPU(-S1)<br>/A273UHCPU-S3     |  |
| Data register         | Dn                  | DnL                                       | DnF                                                 | 0 to 1023  | 0 to 8191                           |  |
| Link register         | Wn                  | WnL                                       | Wn:F                                                | 0 to 3FF   | 0 to 1FFF                           |  |
| Timer current value   | Tn                  | _                                         | _                                                   | 0 to 255   | 0 to 2047                           |  |
| Counter current value | Cn                  | _                                         | _                                                   | 0 to 255   | 0 to1023                            |  |
| Special register      | Dn                  | DnL                                       | DnF                                                 | 9000 t     | o 9255                              |  |
| Motion device         | #n                  | #nL                                       | #nF                                                 | 0 to       | 8191                                |  |
| Coasting timer        |                     | FT                                        | _                                                   | -          | _                                   |  |

## **Bit device descriptions**

|                 |                    | Device Number (n) Specifying Ranges |                                 |  |
|-----------------|--------------------|-------------------------------------|---------------------------------|--|
|                 | Device Description | A172SHCPUN                          | A173UHCPU(-S1)<br>/A273UHCPU-S3 |  |
| Input relay     | Xn/PXn             | 0 to 7FF                            | 0 to 1FFF                       |  |
| Output relay    | Yn/PYn             | 0 to 7FF                            | 0 to 1FFF                       |  |
| Internal relay  | Mn                 | 0 to 2047                           | 0 to 8191                       |  |
| Latch relay     | Ln                 | 0 to 2047                           | 0 to 8191                       |  |
| Link relay      | Bn                 | 0 to 3FF                            | 0 to 1FFF                       |  |
| Annunciator     | Fn                 | 0 to 255                            | 0 to 2047                       |  |
| Timer contact   | TTn                | 0 to 255                            | 0 to 2047                       |  |
| Timer coil      | TCn                | 0 to 255                            | 0 to 2047                       |  |
| Counter contact | CTn                | 0 to 255                            | 0 to 1023                       |  |
| Counter coil    | CCn                | 0 to 255                            | 0 to 1023                       |  |
| Special relay   | Mn                 | 9000 t                              | o 9255                          |  |

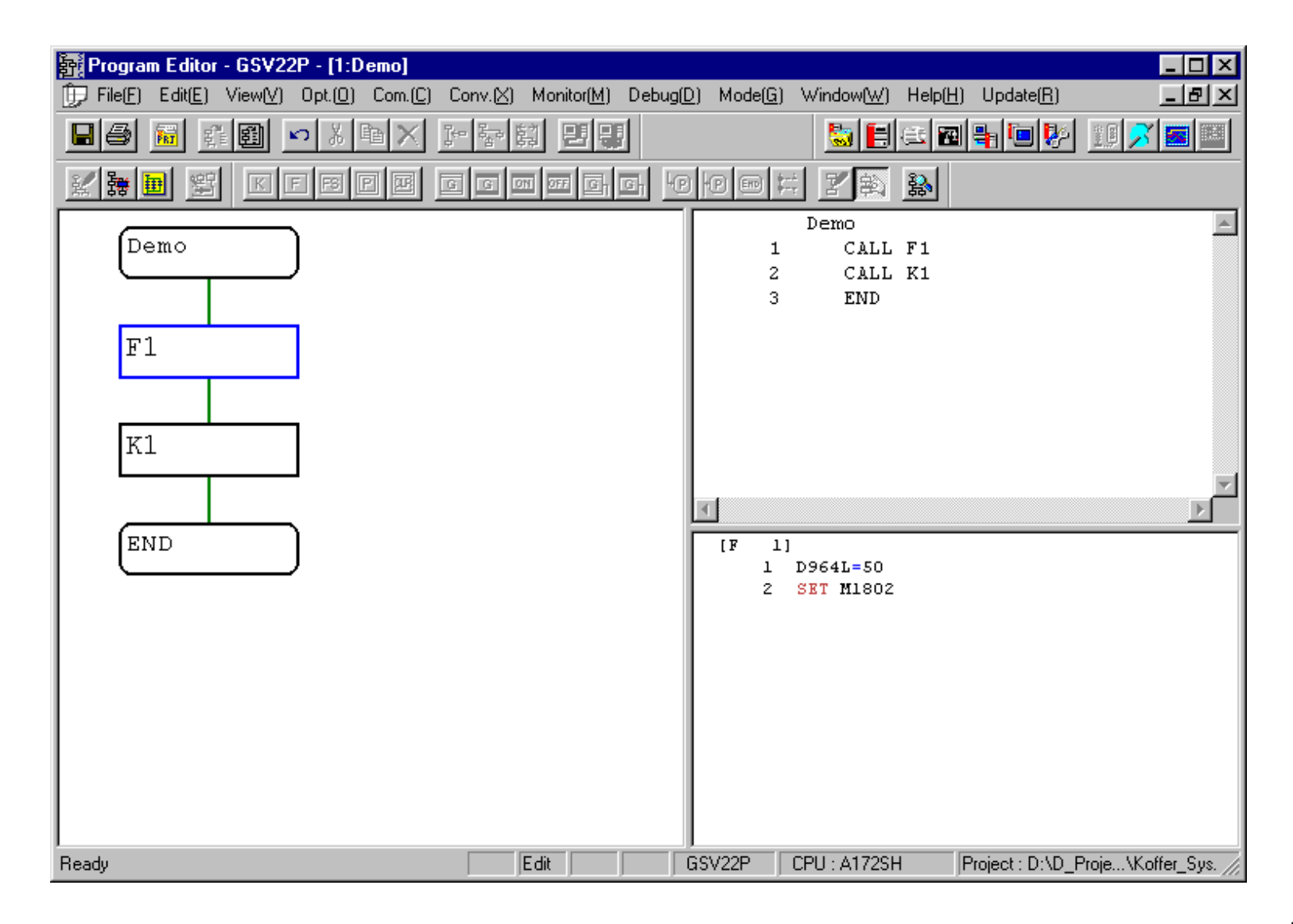

| Name                          | Symbol       | Function                                                    |
|-------------------------------|--------------|-------------------------------------------------------------|
| Subroutine<br>call/start step | Program name | Calls/starts the SFC program of the specified program name. |

| Name       | Symbol              | Function                                                     |
|------------|---------------------|--------------------------------------------------------------|
| Clear step | CLR<br>Program name | Stops the running SFC program of the specified program name. |

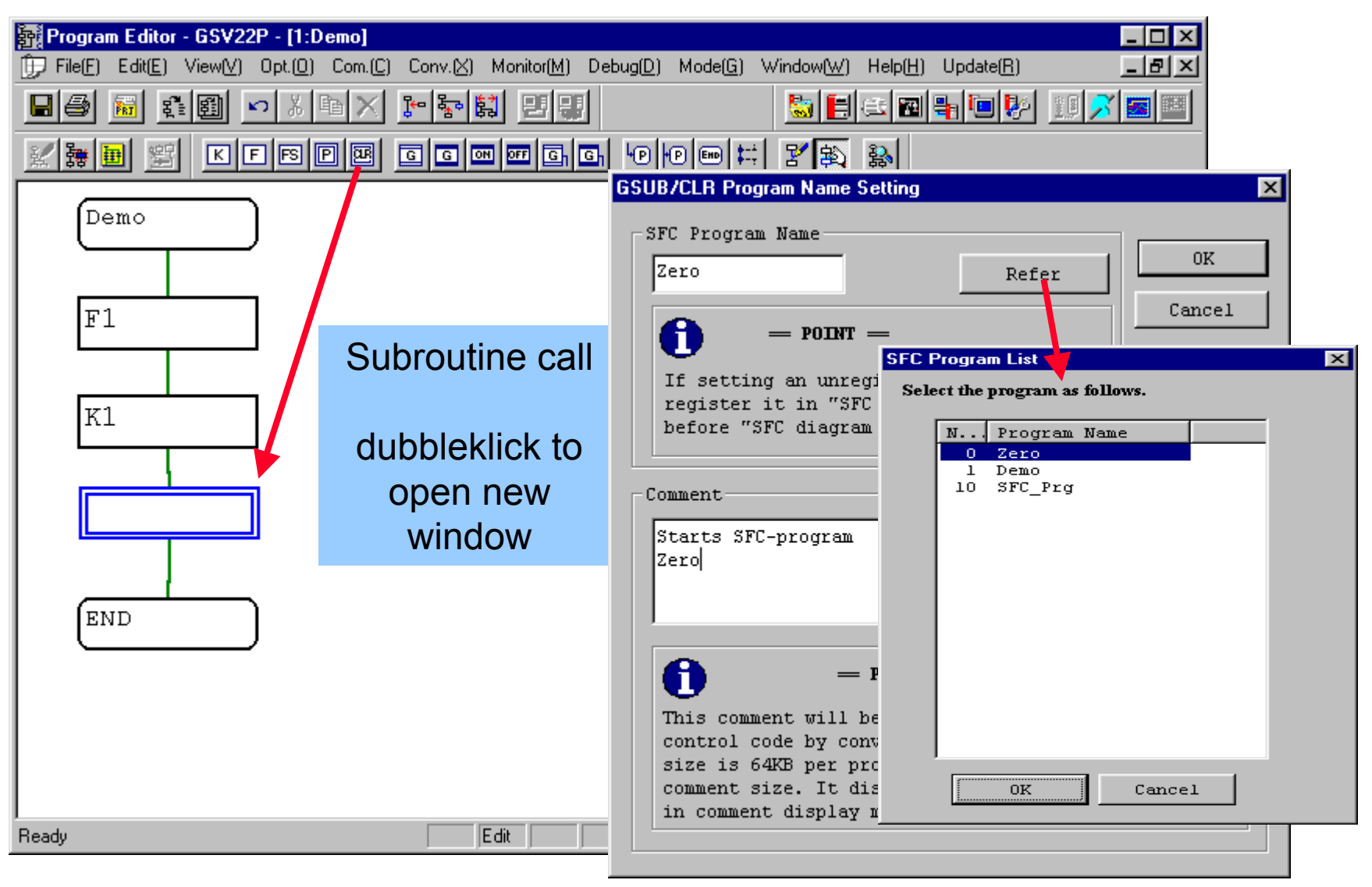

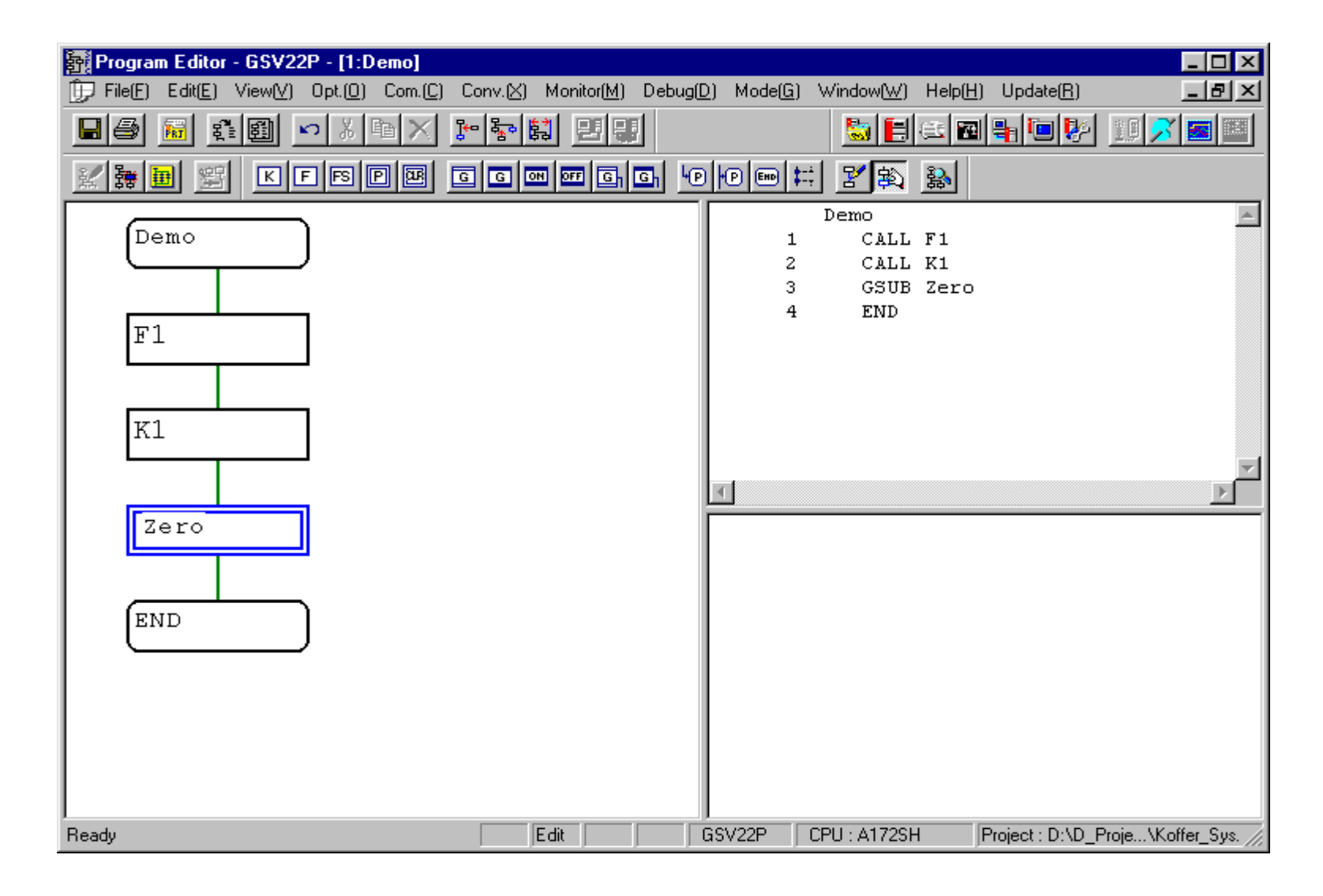

| Shift<br>(Pre-read<br>transition) | Gn<br>(8) | SFT Gn  | <ul> <li>When this transition is preceded by a motion control step, execution does not wait for completion of the motion operation, and shifts to the next step when the transition condition Gn (G0 to G4095) enables.</li> <li>When this transition is preceded by an operation control step, execution shifts to the next step when the transition condition enables after operation has been performed.</li> <li>When this transition is preceded by a subroutine call/start step, execution does not wait for completion of the subroutine operation, and shifts to the next step when the transition condition enables.</li> </ul>                         |
|-----------------------------------|-----------|---------|----------------------------------------------------------------------------------------------------|
| WAIT                              | Gn<br>(8) | WAIT Gn | <ul> <li>When this transition is preceded by a motion control step, execution waits for completion of the motion operation and shifts to the next step when the transition condition Gn (G0 to G4095) enables.</li> <li>When this transition is preceded by an operation control step, execution shifts to the next step when the transition condition enables after operation has been performed (same operation is performed as in Shift).</li> <li>When this transition is preceded by a subroutine call/start step, execution waits for completion of the subroutine operation and shifts to the next step when the transition condition enables.</li> </ul> |

#### SFC-Programming

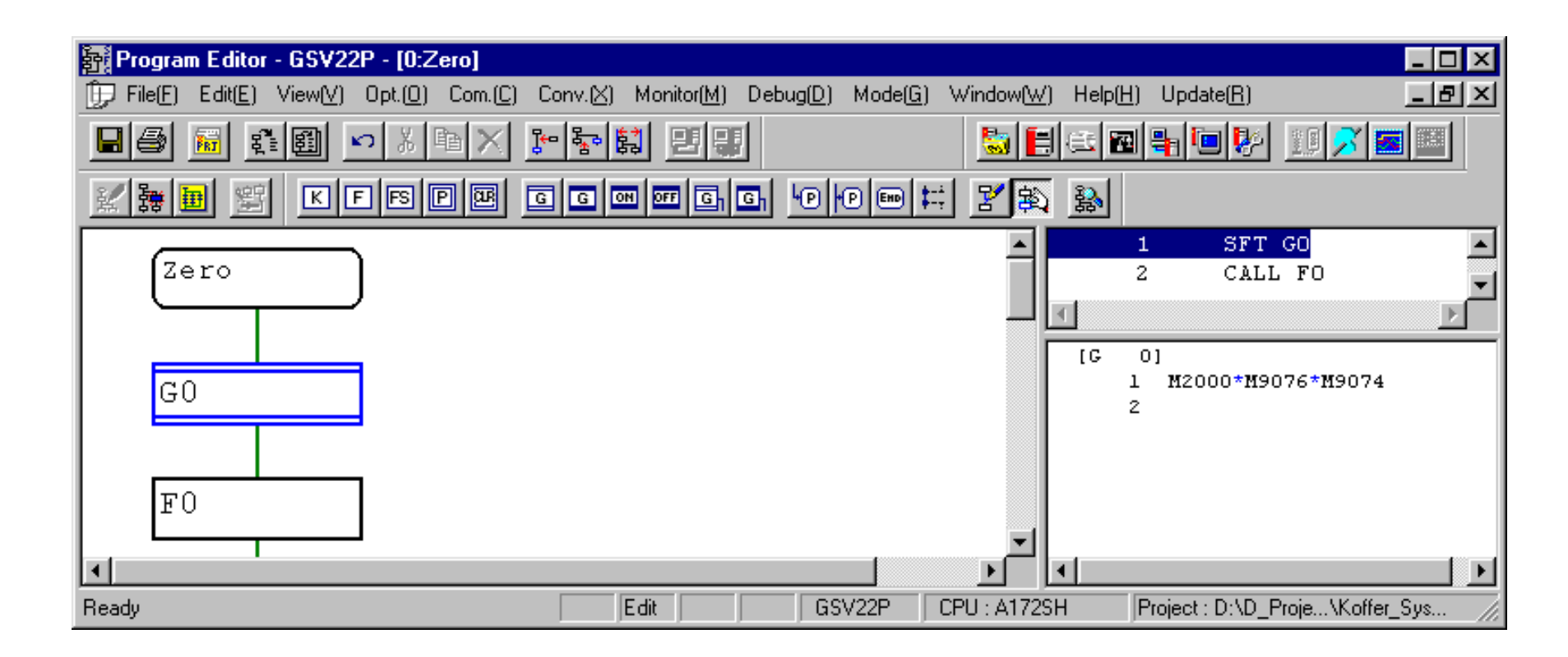

The shift transition G0 becomes true after M2000 AND M9076 AND M9074 are all true, the system does not check if the motion is moving or not.

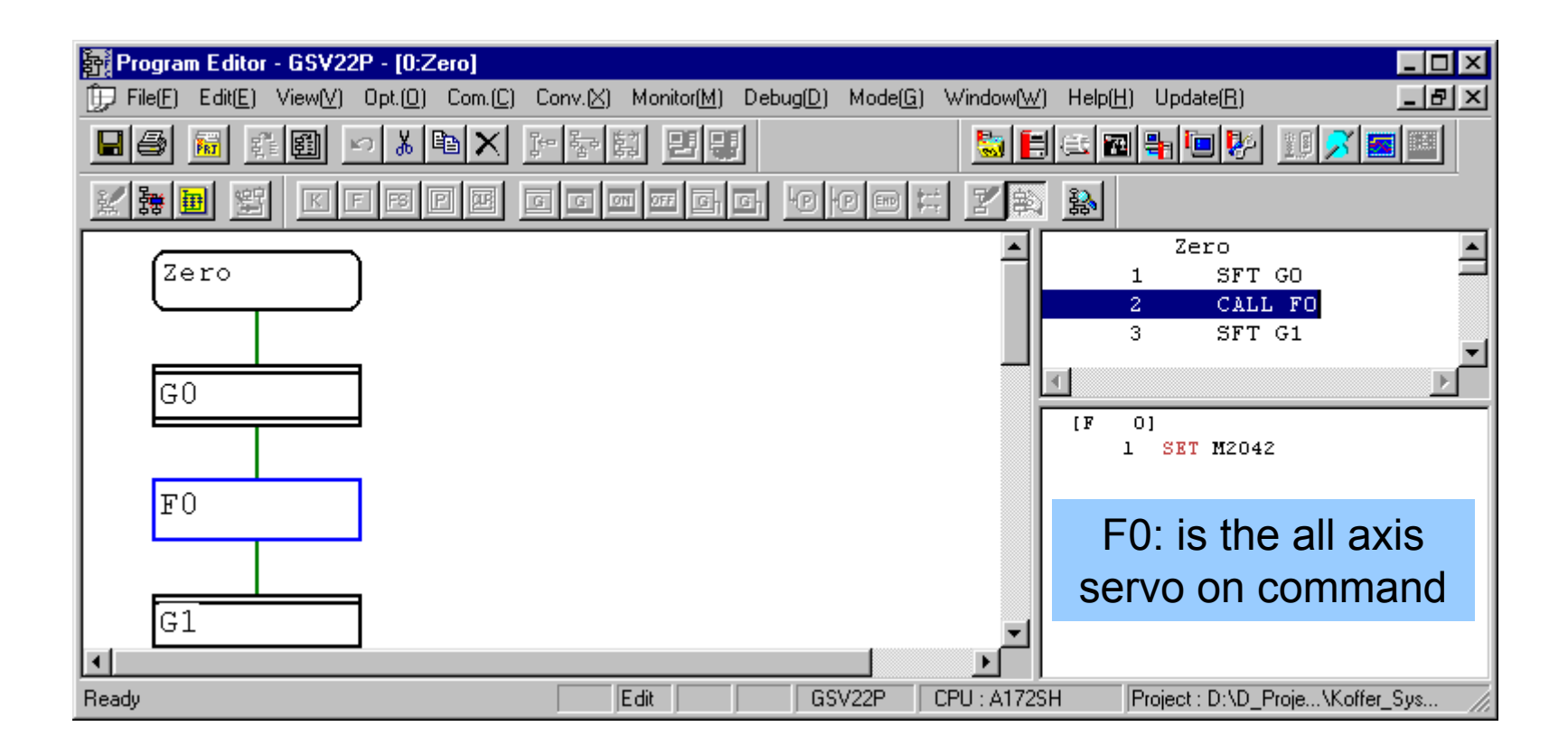

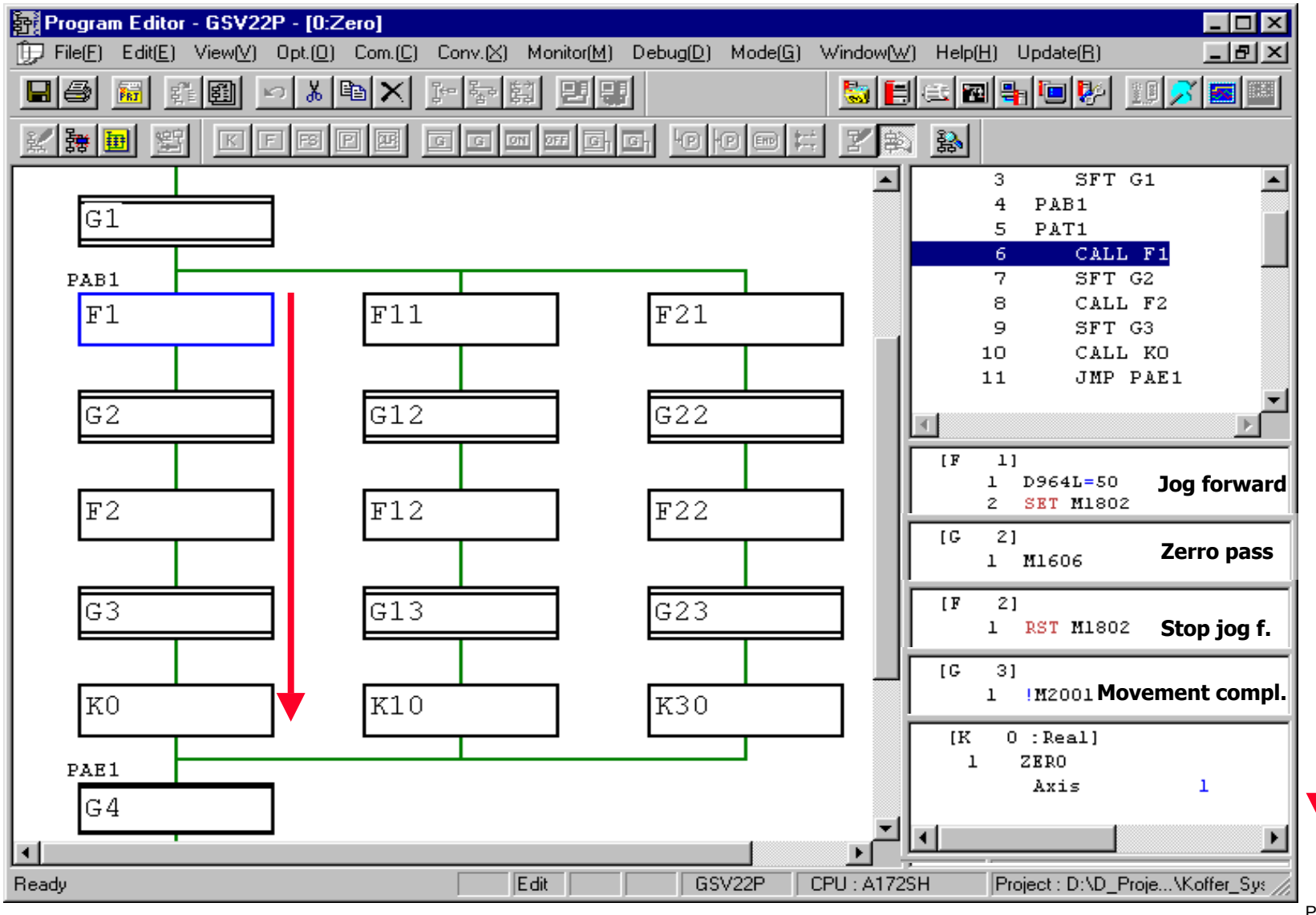

| 한 Program Editor - GSV22P - [0:Zero]                                                                                                    |                                                                                                    | - 8 ×        |
|----------------------------------------------------------------------------------------------------|----------------------------------------------------------------------------------------------------|--------------|
| []] File[E] Edit(E) View[V] Opt.(0) Com.(C) Conv.(X) Monitor(M) Debug(D) Mode(G) Window(W)                                                                                                    | Help(H) Update(R)                                                                                                    | - <u>리 ×</u> |
|                                                                                                    |                                                                                                    |              |
| KFBPE GGESG 9000 KK                                                                                                    |                                                                                                    |              |
| FU     Image: Second second seco | 9         SFT G3           10         CALL K0           11         JMP PAE1           12         PAT2           13         CALL F11           14         SFT G12           15         CALL F12           16         SFT G13           17         CALL K10           18         JMP PAE1           19         PAT3           20         CALL F21           21         SFT G22           22         CALL F22           23         SFT G23           24         CALL K30           25         JMP PAE1           26         PAE1           27         WAIT G4           28         GSUB SFC_Prg | *            |
| K0 K10 K30                                                                                                    | 29 END<br>[G 4]<br>1 M1610*M1630*M1650                                                                                                    | •            |
| PAE1<br>G4<br>SFC_Prg<br>END<br>Ready                                                                                                    | G4 checks if all 3 axis have<br>completed the home position<br>return, and waits till the<br>movements has completed<br>before calling the subroutine<br>SFC_Prg                                                                                                    | Pa           |

| WAITON  | ON bit device<br>Kn<br>(14)  | WAITON bit device  | <ul> <li>Prepares for starting the next motion control<br/>step, and when the specified bit device turns<br/>ON, issues a command immediately.</li> <li>Always pair this transition with a motion control<br/>step one-for-one.</li> </ul>  |
|---------|------------------------------|--------------------|----------------------------------------------------------------------------------------------------|
| WAITOFF | OFF bit device<br>Kn<br>(14) | WAITOFF bit device | <ul> <li>Prepares for starting the next motion control<br/>step, and when the specified bit device turns<br/>OFF, issues a command immediately.</li> <li>Always pair this transition with a motion control<br/>step one-for-one.</li> </ul> |

| Shift Y/N | (When<br>condition<br>does<br>not enable)<br>Gn<br>(When<br>Y<br>condition<br>enables) | IFBm<br>IFT1<br>SFT Gn<br>:<br>JMP IFEm<br>IFT2<br>SFT Gn+?<br>:<br>JMP IFEm<br>IFEm | <ul> <li>When this transition is preceded by a motion control step, execution does not wait for completion of the motion operation, and shifts to the lower step when the transition condition Gn (G0 to G4095) enables, or shifts to the right-connected step when the condition does not enable.</li> <li>When this transition is preceded by an operation control step, execution shifts to the low step when the transition condition enables after operation has been performed, or shifts to the right-connected step when the condition does not enable.</li> <li>When this transition is preceded by a subroutine call/start step, execution does not wait for completion of the subroutine operation, and shifts to the lower step when the transition condition enables, or shifts to the right-connected step when the transition does not wait for completion of the subroutine operation, and shifts to the lower step when the transition condition enables, or shifts to the right-connected step when the transition does not wait for completion of the subroutine operation, and shifts to the lower step when the transition condition enables, or shifts to the right-connected step when the condition does not enable.</li> </ul> |
|-----------|----------------------------------------------------------------------------------------|--------------------------------------------------------------------------------------|----------------------------------------------------------------------------------------------------|
|-----------|----------------------------------------------------------------------------------------|--------------------------------------------------------------------------------------|----------------------------------------------------------------------------------------------------|

| WAIT Y/N | (When<br>condition<br>does<br>not enable)<br>Gn<br>(When<br>Y<br>condition<br>enables) | IFBm<br>IFT1<br>WAIT Gn<br>:<br>JMP IFEm<br>IFT2<br>SFT Gn+?<br>:<br>JMP IFEm<br>IFEm | <ul> <li>When this transition is preceded by a motion control step, execution waits for completion of the motion operation, and shifts to the lower step when the transition condition Gn (G0 to G4095) enables, or shifts to the right-connected step when the condition does not enable.</li> <li>When this transition is preceded by an operation control step, execution shifts to the low step when the transition condition enables after operation has been performed, or shifts to the right-connected step when the condition does not enable (same operation as in Shift).</li> <li>When this transition is preceded by a subroutine call/start step, execution waits for completion of the subroutine operation, and shifts to the lower step when the transition condition enables, or shifts to the right-connected step when the transition condition enables, or shifts to the right-connected step when the transition condition enables, or shifts to the right-connected step when the transition condition enables, or shifts to the right-connected step when the transition condition enables, or shifts to the right-connected step when the transition condition enables, or shifts to the right-connected step when the condition does not enable.</li> </ul> |
|----------|----------------------------------------------------------------------------------------|---------------------------------------------------------------------------------------|----------------------------------------------------------------------------------------------------|
|----------|----------------------------------------------------------------------------------------|---------------------------------------------------------------------------------------|----------------------------------------------------------------------------------------------------|

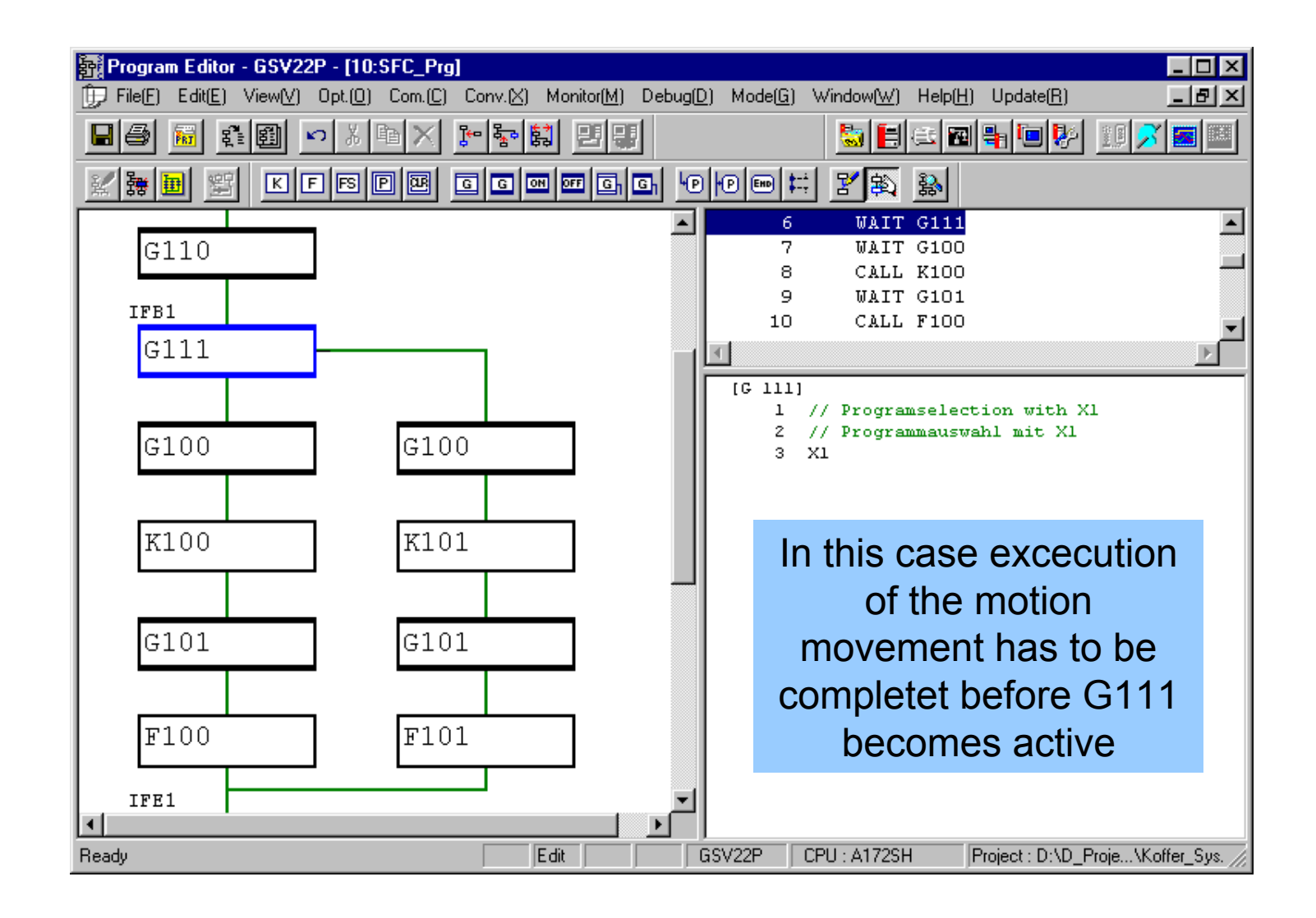

### **SFC Jump**

| Jump    | <b>→</b> Pn (14)   | JMP Pn | <ul> <li>Jumps to the specified pointer Pn (P0 to<br/>P16383) within its own program.</li> </ul>                                                                                                    |
|---------|--------------------|--------|----------------------------------------------------------------------------------------------------|
| Pointer | <b>←</b> Pn<br>(8) |        | <ul> <li>Indicates a jump destination pointer (label).</li> <li>This pointer can be set at a step, transition, branch point or coupling point.</li> <li>P0 to P16383 can be set in a single program. The same numbers may also be used in other programs.</li> </ul> |

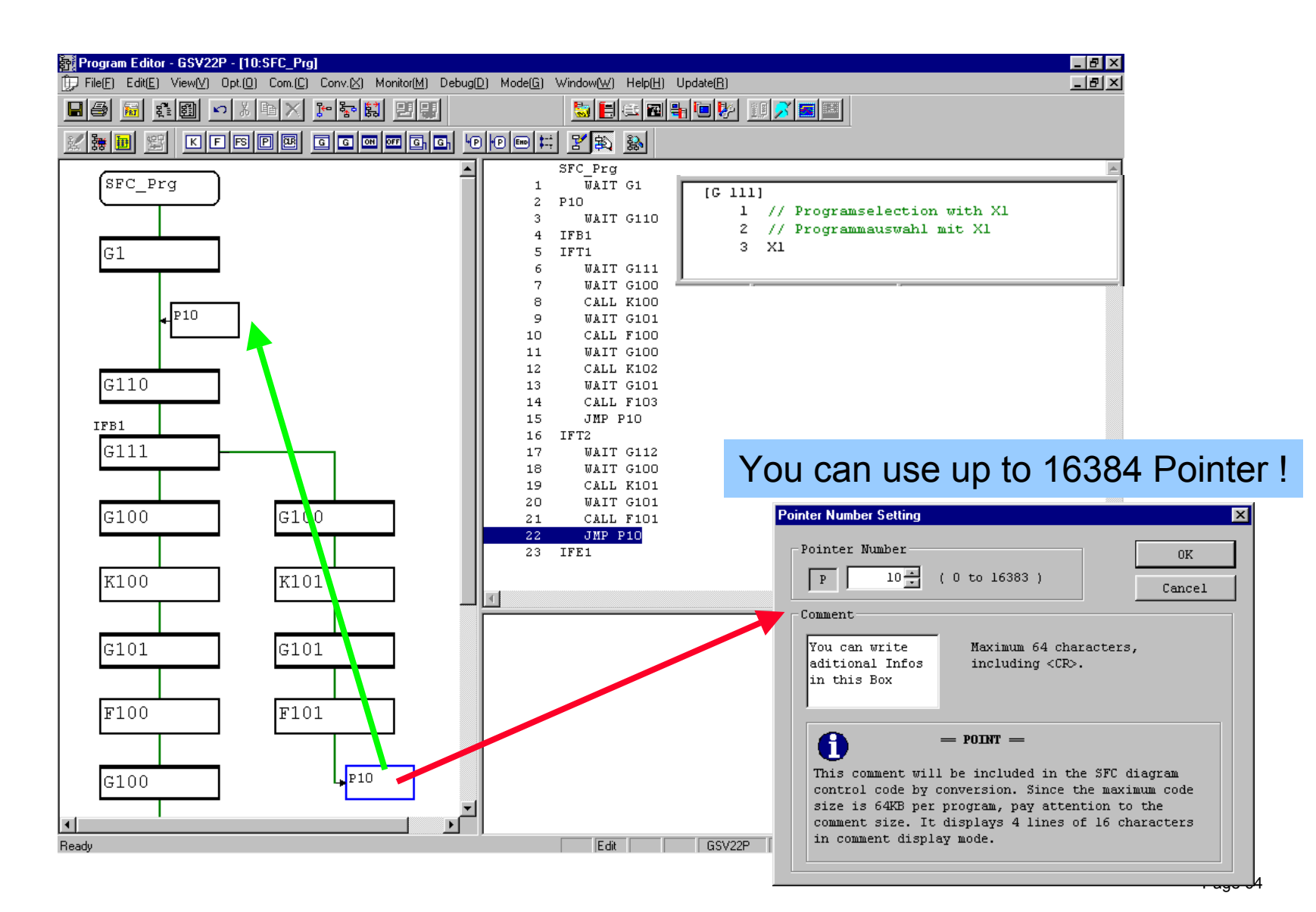

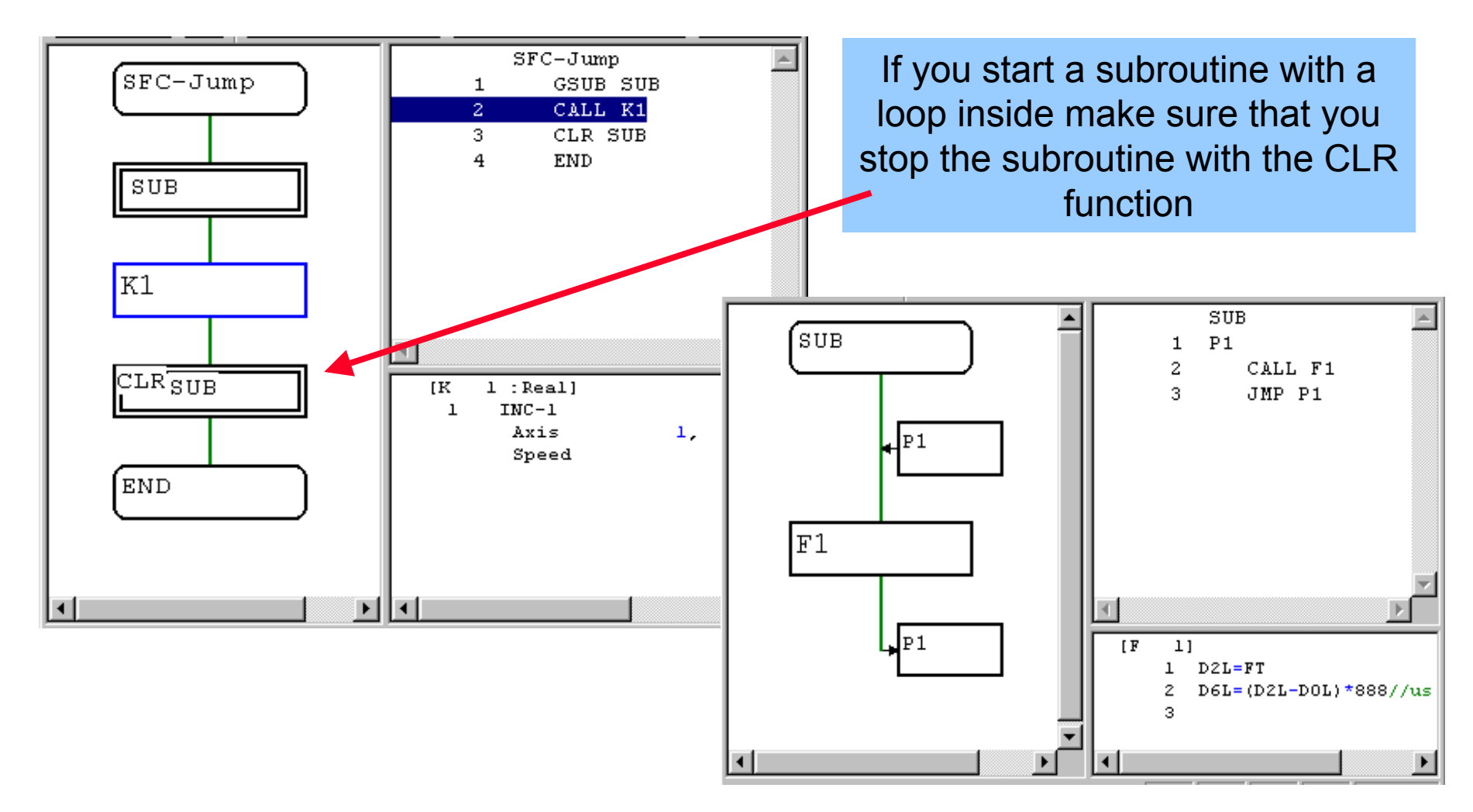

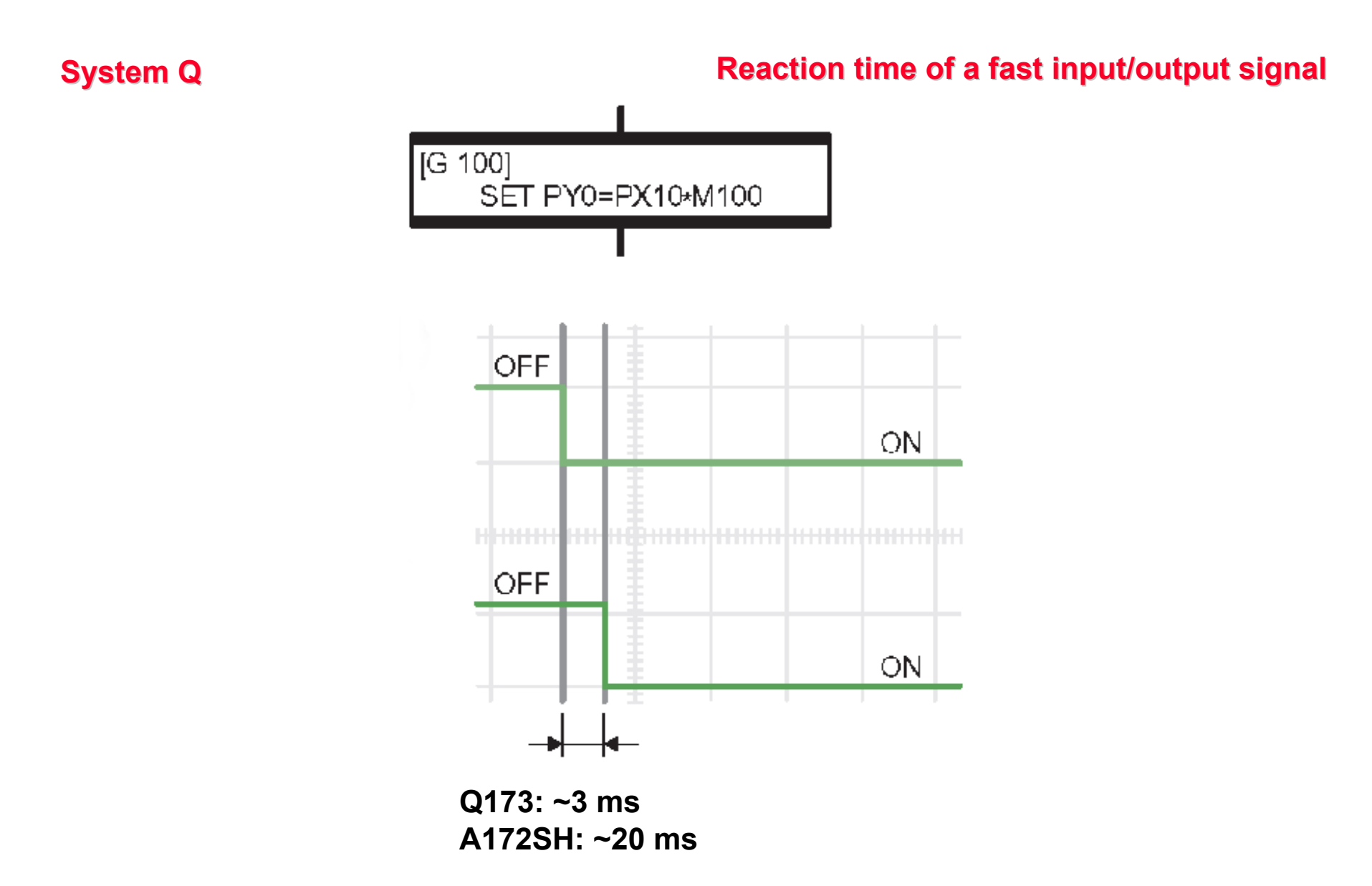

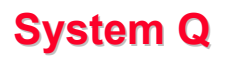

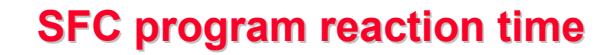

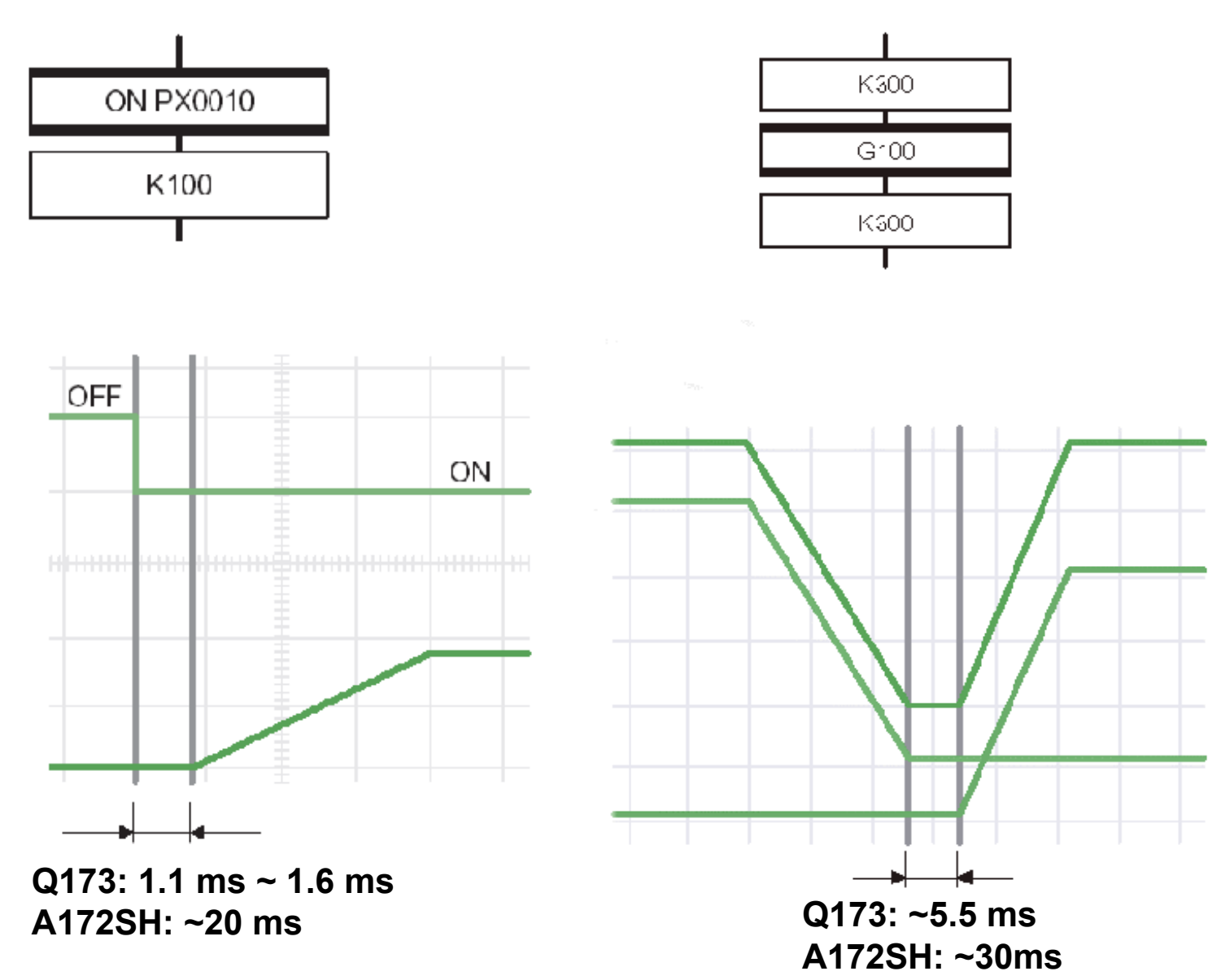

# **1. Automatic start:**

An automatic start is made by turning PLC Ready M2000 ON.

# 2. Start from SFC program:

A start is made by executing a subroutine call/start step in the SFC program.

# 3. Start from PLC program:

The SFC program can be started by executing the SFCS instruction in PLC program.

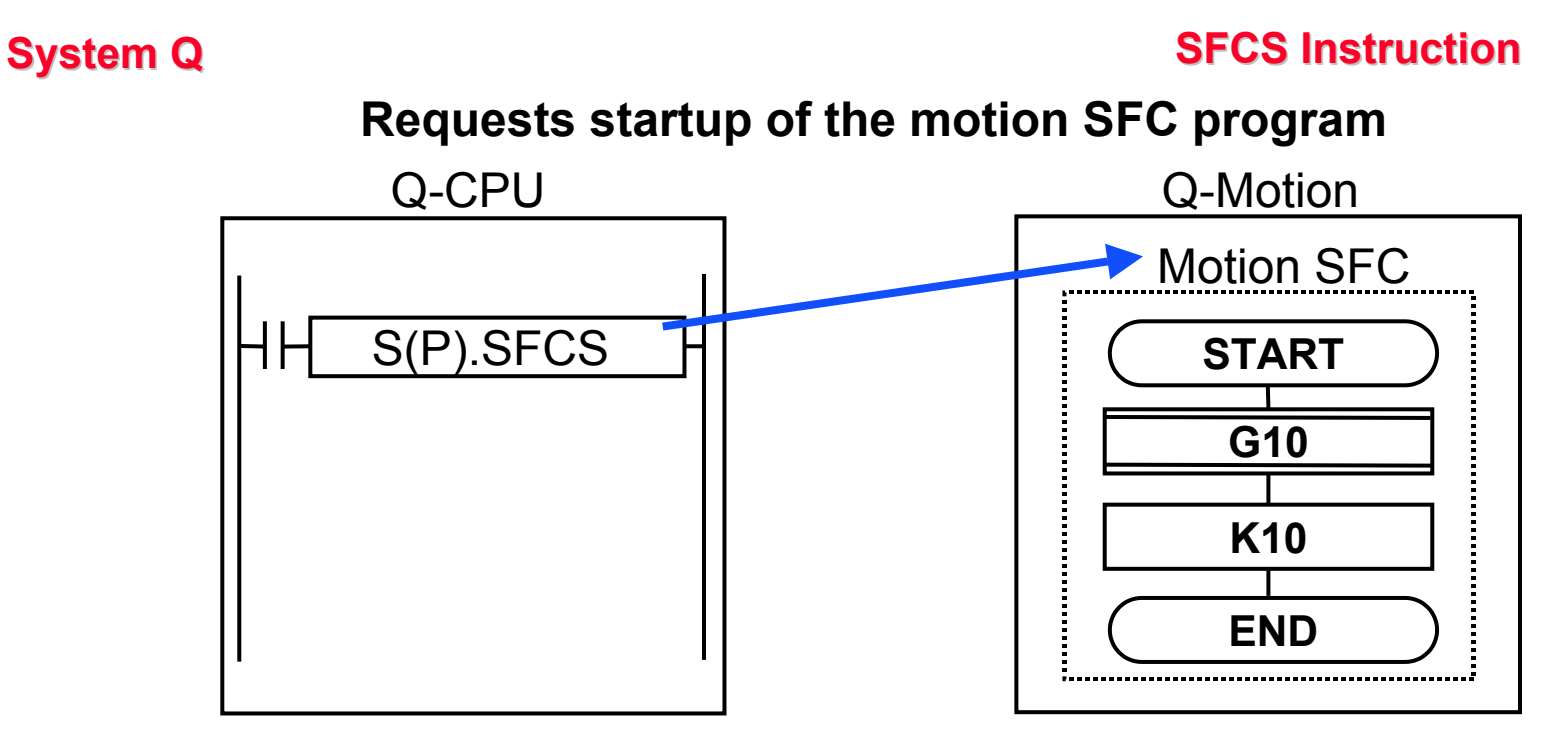

S.SFCS (*n*1) (*n*2) (*d*1) (*d*2) SP.SFCS (*n*1) (*n*2) (*d*1) (*d*2)

- (*n1*): Motion CPU number [16 Bit INT] CPU 2 = 3E1, CPU 3 = 3E2, CPU 4 = 3E3
- (n2): Motion SFC program number [16 Bit INT]
- (d1): Status block [2 Bit BOOL]
   (d1+0) : Start of SFC program without error
   (d1+1) : Start of SFC program with error
- (d2): Status word [16 Bit INT]

## Requests start up of other CPU interruption programs

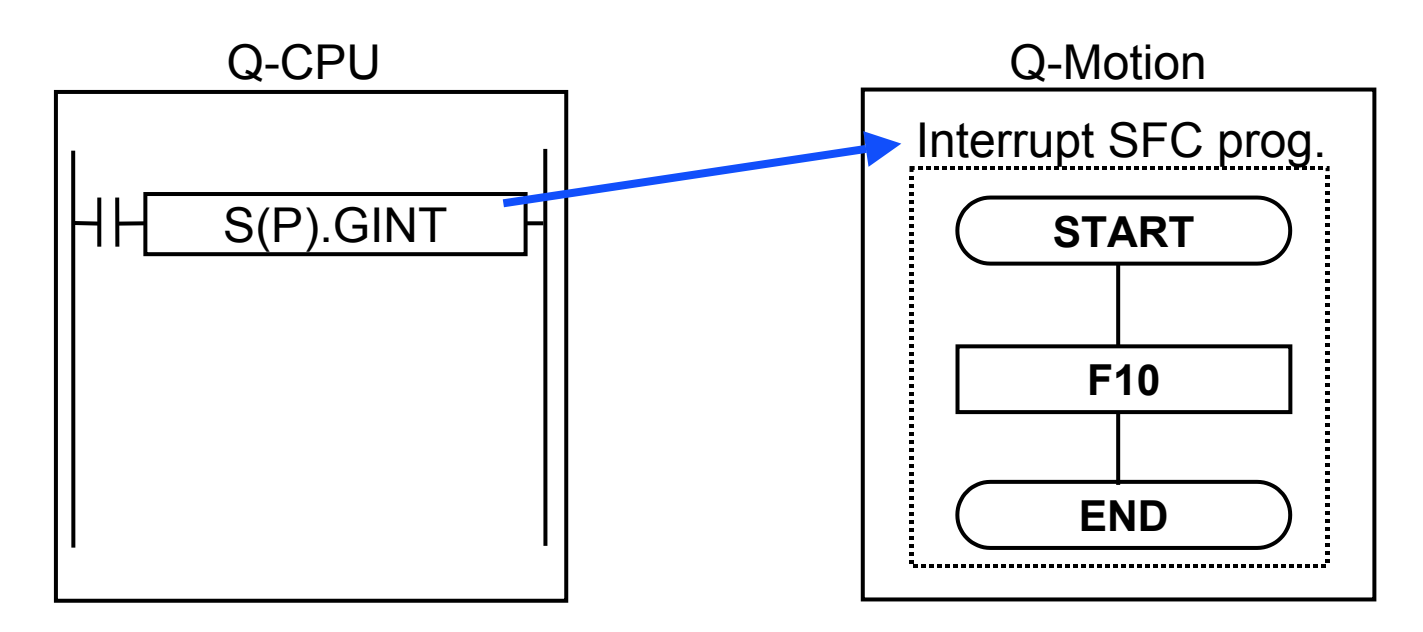

S.GINT (*n1*) (*n2*) SP.GINT (*n1*) (*n2*)

- (*n1*): Motion CPU number [16 Bit INT] CPU 2 = 3E1, CPU 3 = 3E2, CPU 4 = 3E3
- (n2): Interrupt number [16 Bit INT]

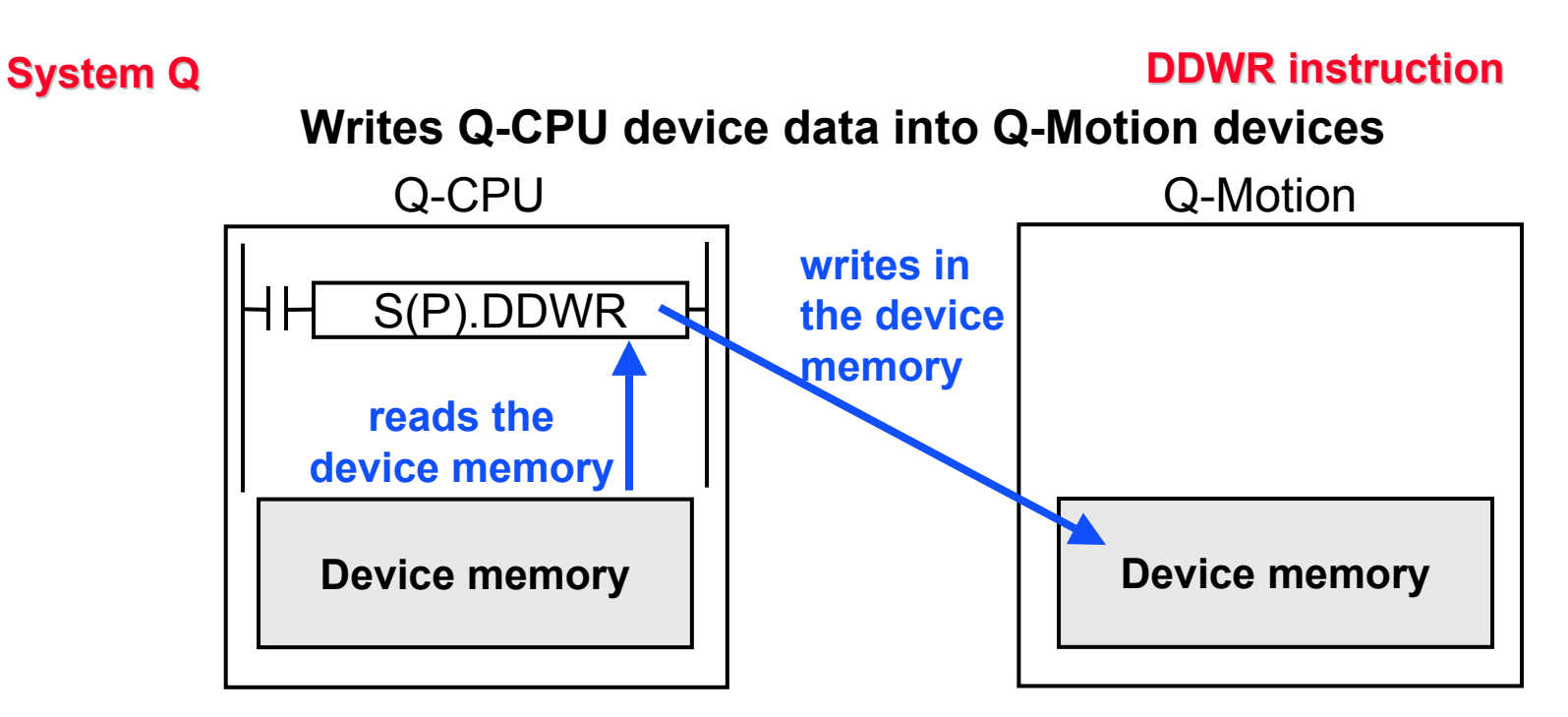

S.DDWR (*n1*) (*s1*) (*s2*) (*d1*) (*d2*) SP.DDWR (*n1*) (*s1*) (*s2*) (*d1*) (*d2*)

- (*n1*): Motion CPU number [16 Bit INT] CPU 2 = 3E1, CPU 3 = 3E2, CPU 4 = 3E3
- (s1): Control area [2\*16 Bit INT] (s1+0) : Status =0 without error, >0 error code

(s1+1): Number of devices

- (s2): First device of Q-CPU [n \* 16 Bit INT]
- (d1): First device of Q-Motion CPU [n \* 16 Bit INT]
- (d2): Status block [2 Bit BOOL] (d2+0) : Write complete

(d2+1) : Write with error

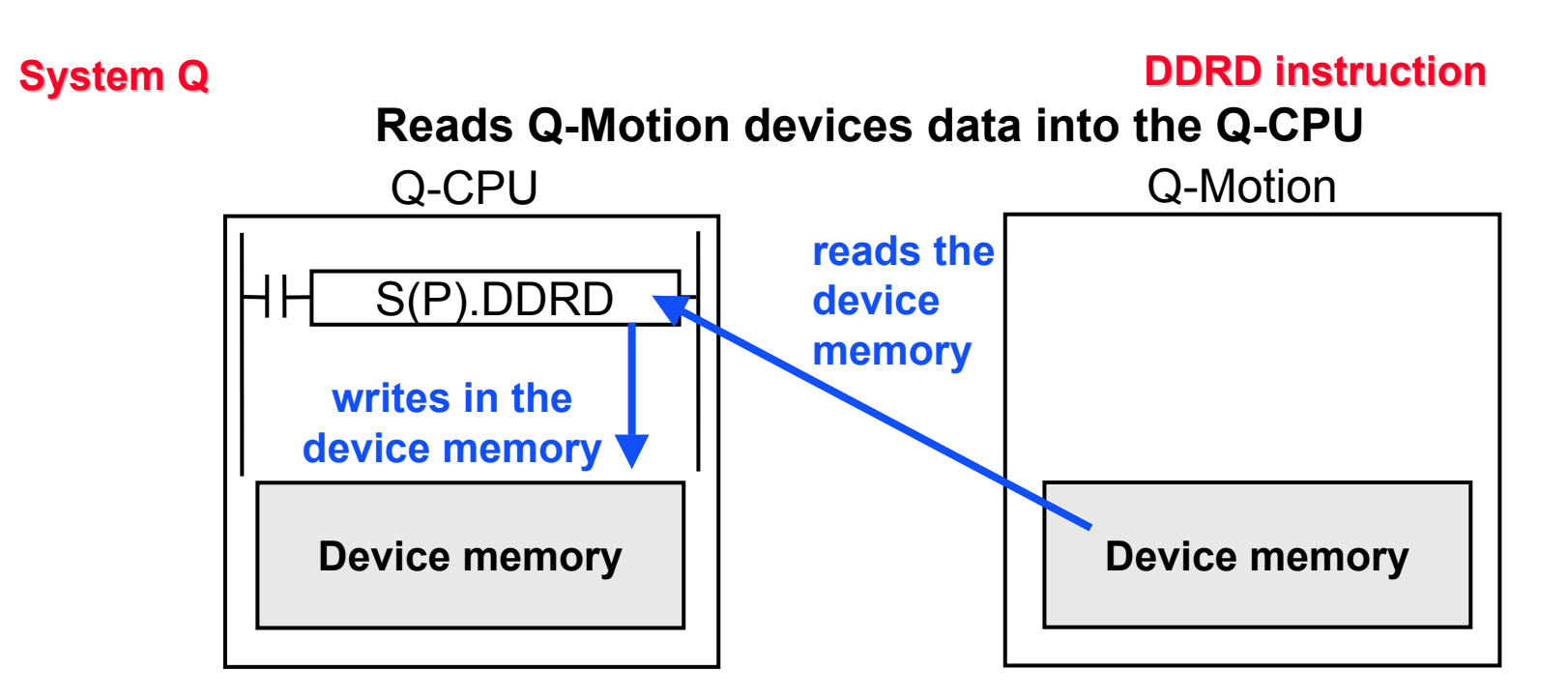

S.DDRD (*n1*) (*s1*) (*s2*) (*d1*) (*d2*) SP.DDRD (*n1*) (*s1*) (*s2*) (*d1*) (*d2*)

- (*n1*): Motion CPU number [16 Bit INT] CPU 2 = 3E1, CPU 3 = 3E2, CPU 4 = 3E3
- (s1): Control area [2\*16 Bit INT] (s1+0) : Status =0 without error, >0 error code

(s1+1): Number of devices

- (s2): First device of Q-CPU [n \* 16 Bit INT]
- (d1): First device of Q-Motion CPU [n \* 16 Bit INT]
- (d2): Status block [2 Bit BOOL] (d2+0) : Read complete

(d2+1) : Read with error
### Virtual Mode (SV22)

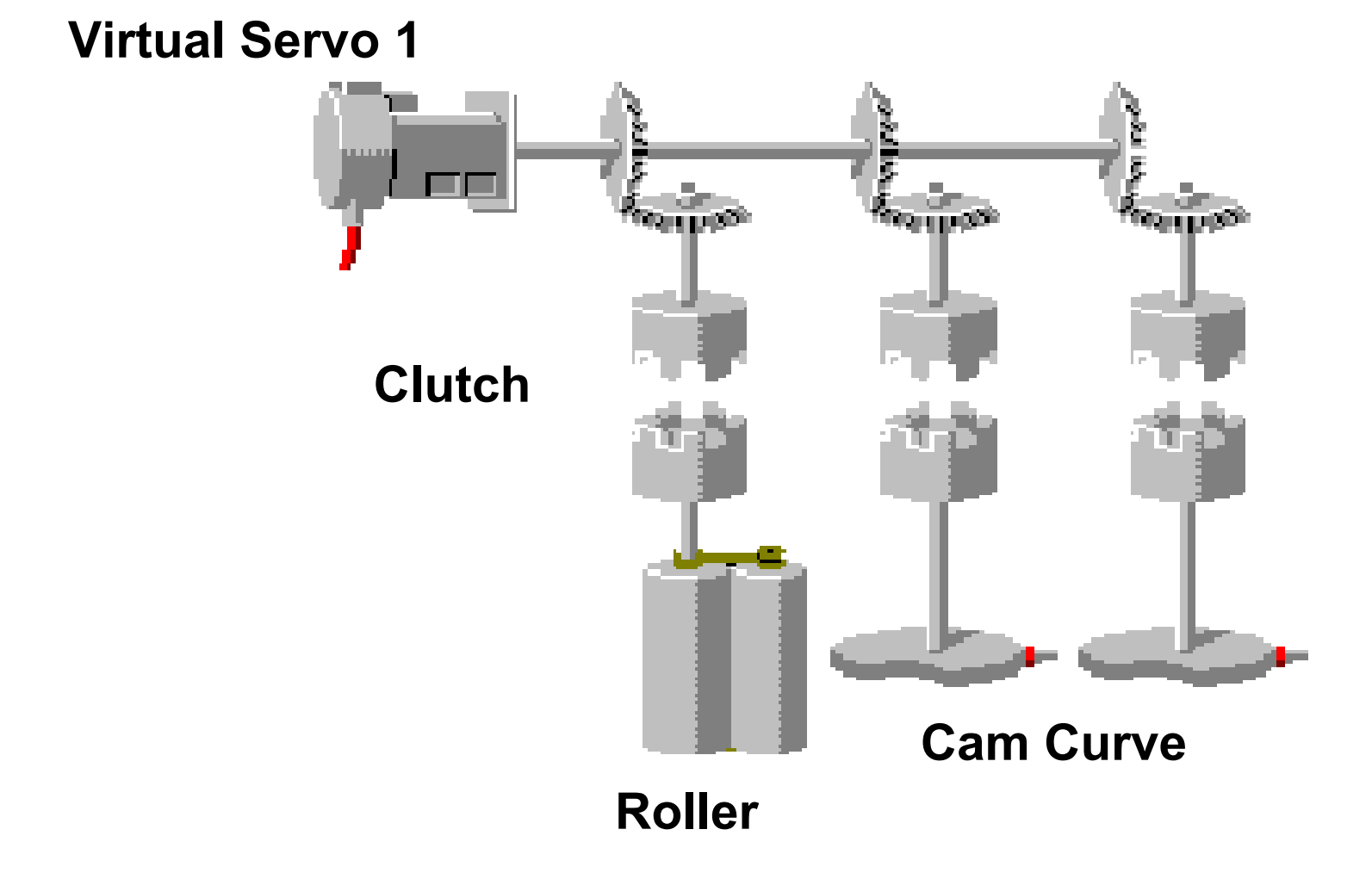

### Automatic Machinery SV22 (Virtual Mode)

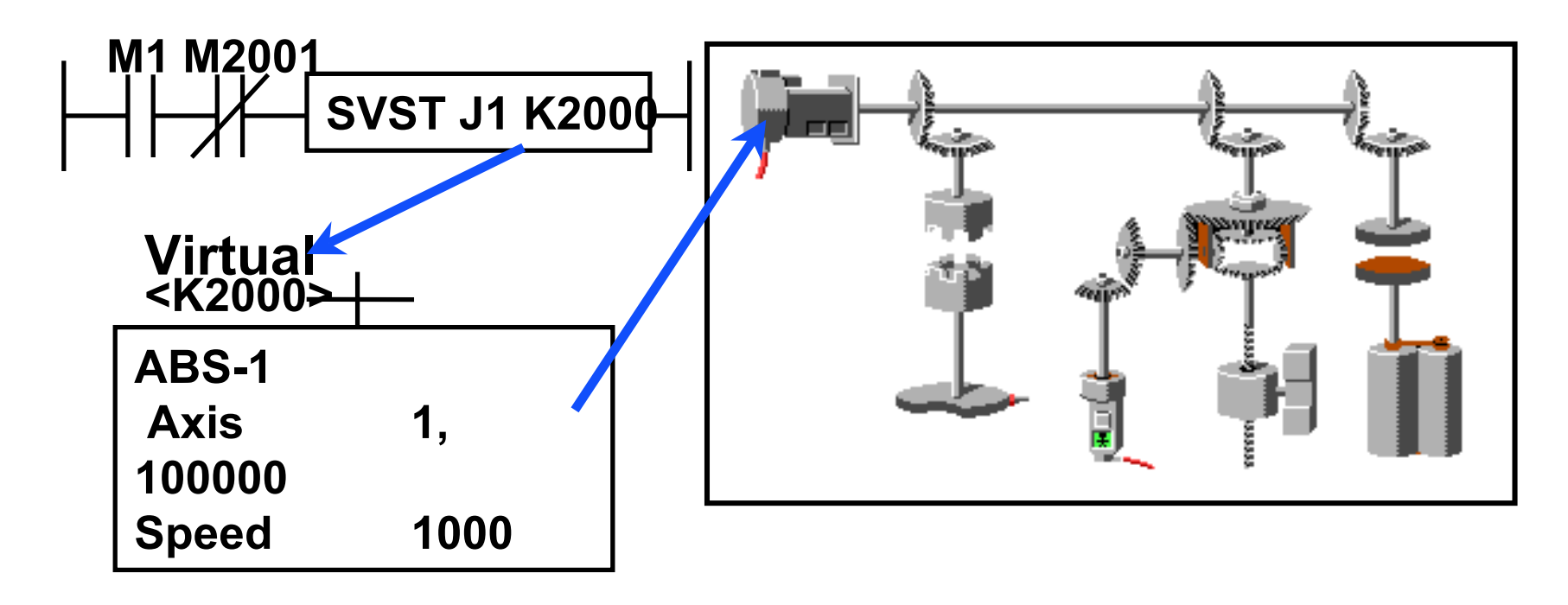

The servo motor can be operated simultaneously with other motor control conditions. Using the mechanism support language, synchronous control settings like gears, clutches and cams can be released.

# Virtual Axis 1

| Virtual Servo Motor Paramo                               | eters          | ×                 |
|----------------------------------------------------------|----------------|-------------------|
| Virtual Axis No.                                         |                | ERR-time Ope.Mode |
| Upper Stroke 21474                                       | 83647 pulse    | C Clutch OFF      |
| Lower Stroke                                             | 483648 pulse   | - Setting Range   |
| CMD In-position 100                                      | pulse          | 1 to 8            |
| JOG Opetime Param.<br>P.B. NO.<br>JOG Sp.Restriction 100 | 0000 pulse/sed | OK Cancel         |

#### Clutch Parameter 1 & 2 & 3

#### System Q

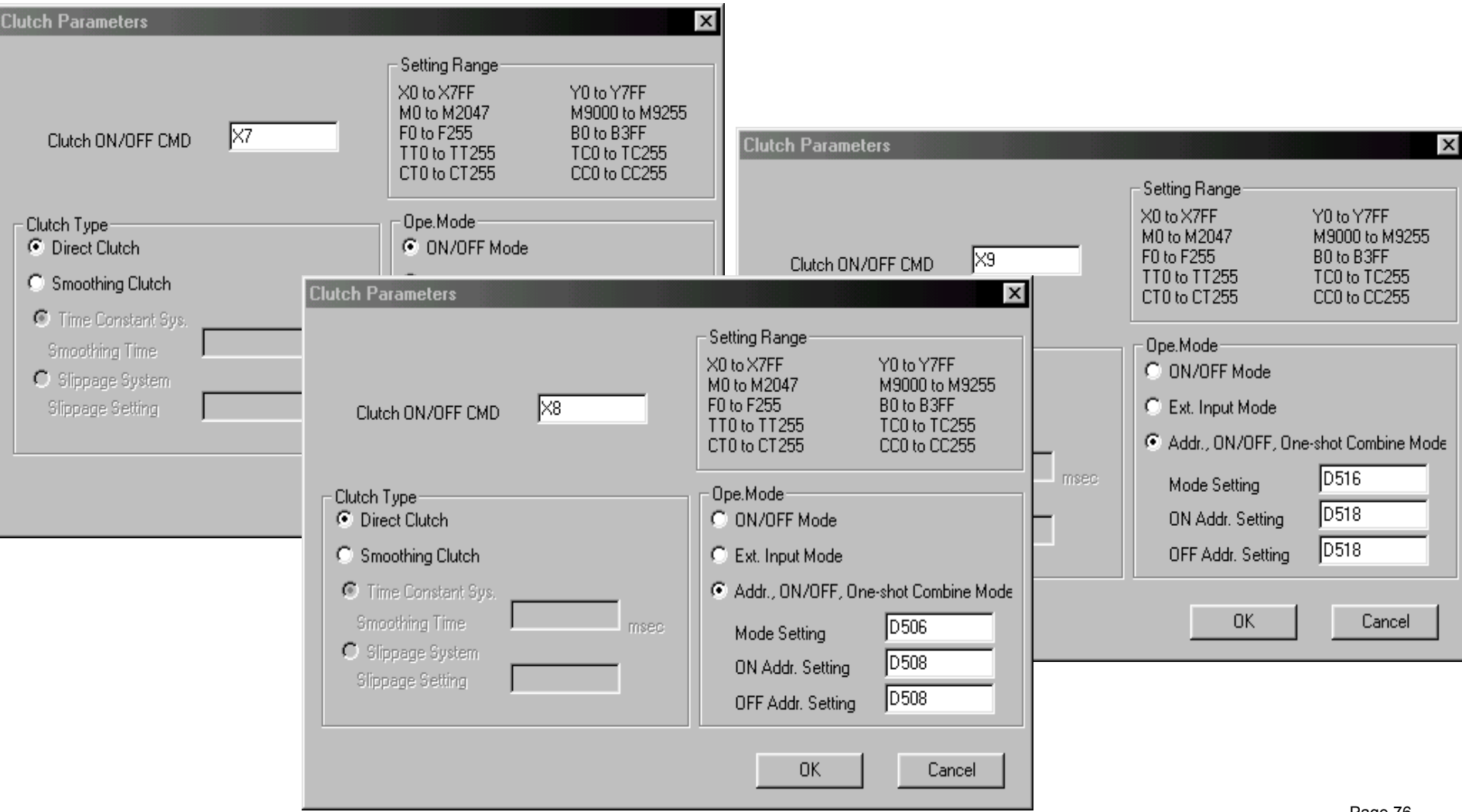

# Roller

| Roller Parameters      |           |        | X                                  |
|------------------------|-----------|--------|------------------------------------|
| Out. Ax. No. 1         | Cmnt.     |        |                                    |
| Roller Diameter        | 1000      | μm     | Output Unit                        |
| Pls.Count/Revo.        | 8192      | pulse  | - Tora last                        |
| Travel Per Pulse       | 0.3       | μm     | <ul> <li>300% (default)</li> </ul> |
| Permissible Droop Pls. | 65535     | pulse  | C Indirect Dsgnt. by Dev.          |
|                        | = 25132.4 | μm     |                                    |
| Sp.Restriction         | 3000      | mm/min | Setting Range                      |
|                        |           |        | 1 to 8                             |
|                        |           |        |                                    |
|                        |           |        |                                    |
|                        |           |        | OK Cancel                          |

### **CAM curve**

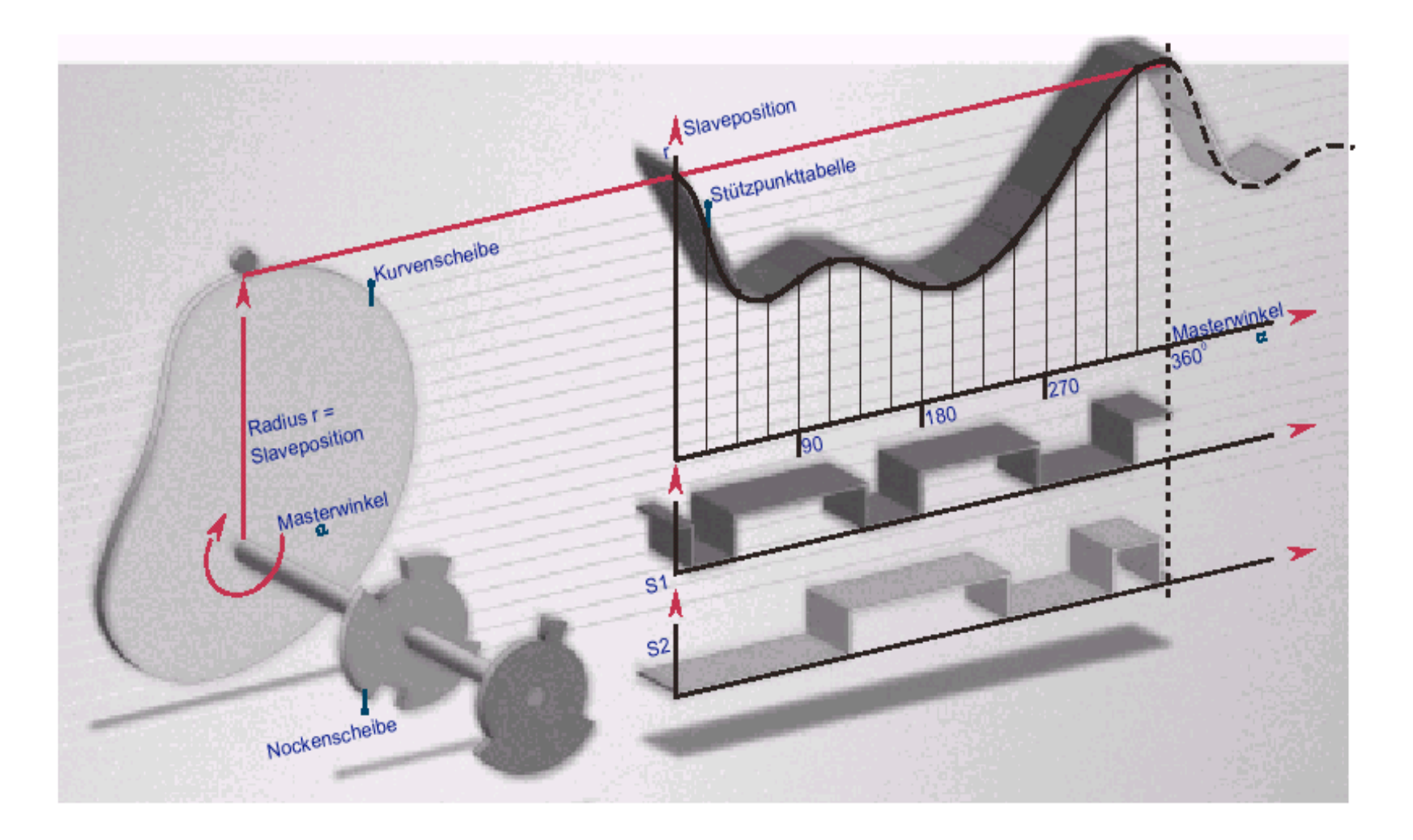

- Resolution per cycle 256, 512, 1024, 2048
- Max. number of CAM curves 256
- Change of CAM curve online during run
- CAM curves could be generated by software package on the PC and then downloaded
- 8 Limit switch outputs per axes

#### **CAM curve**

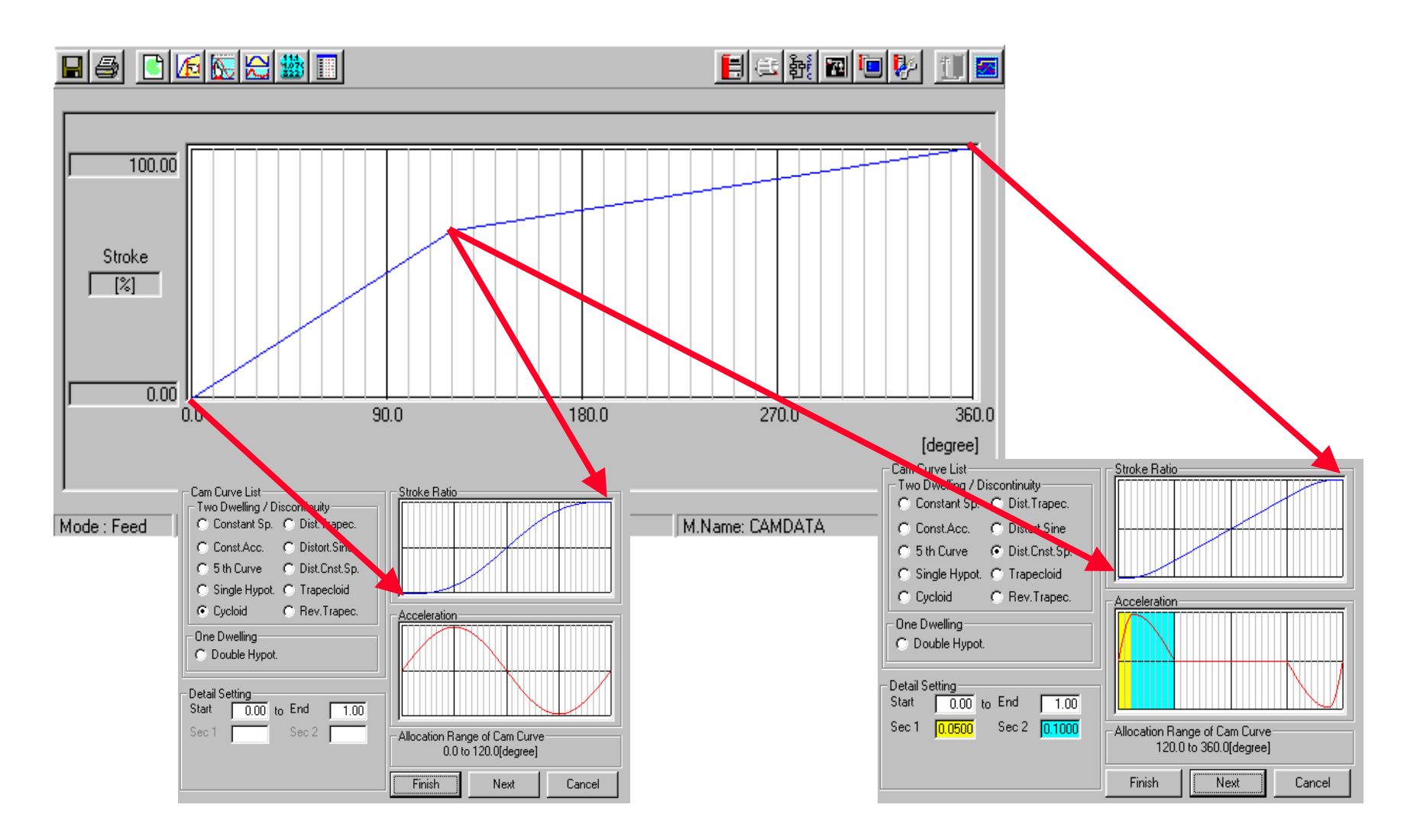

#### Feed CAM curve

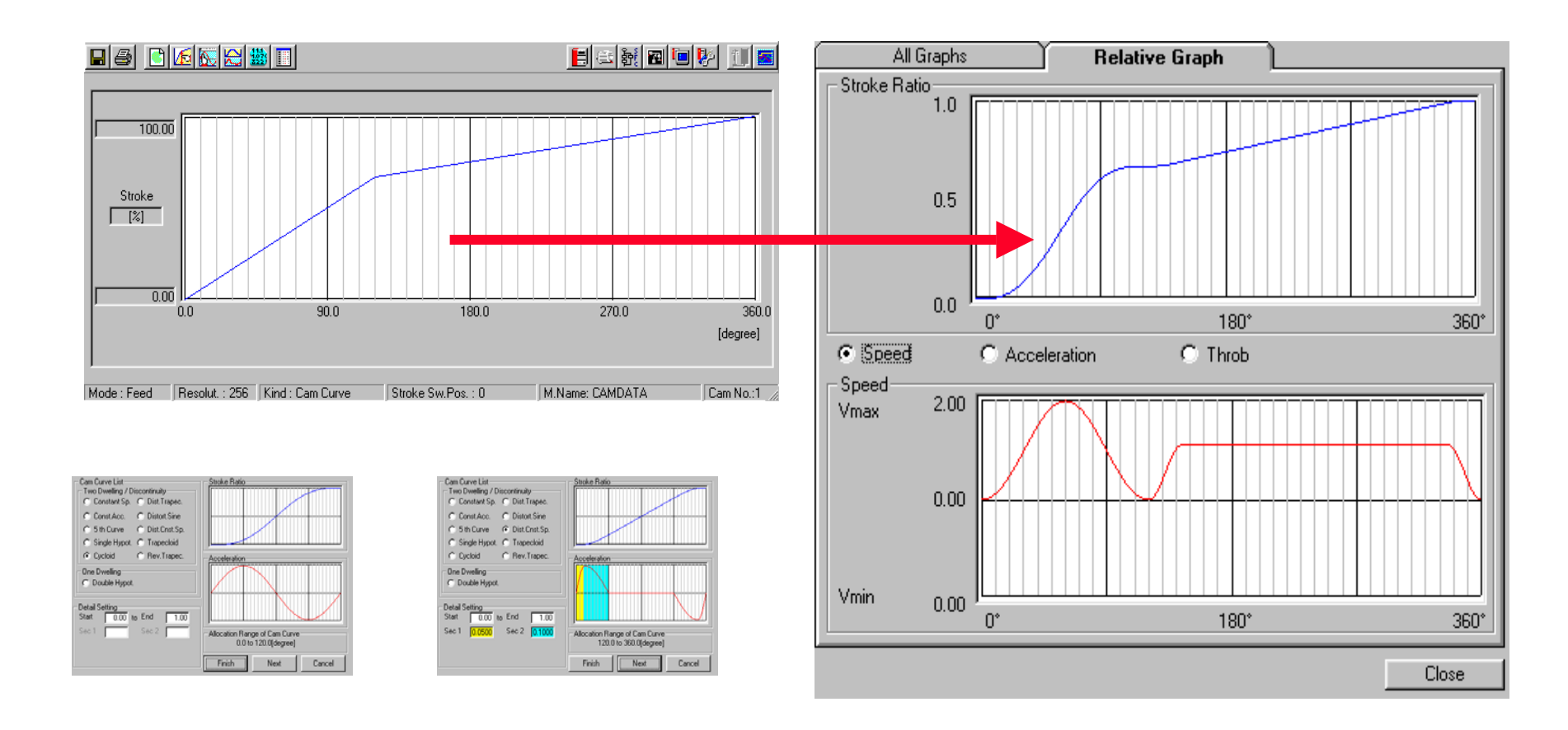

#### Software for creation of CAM curves

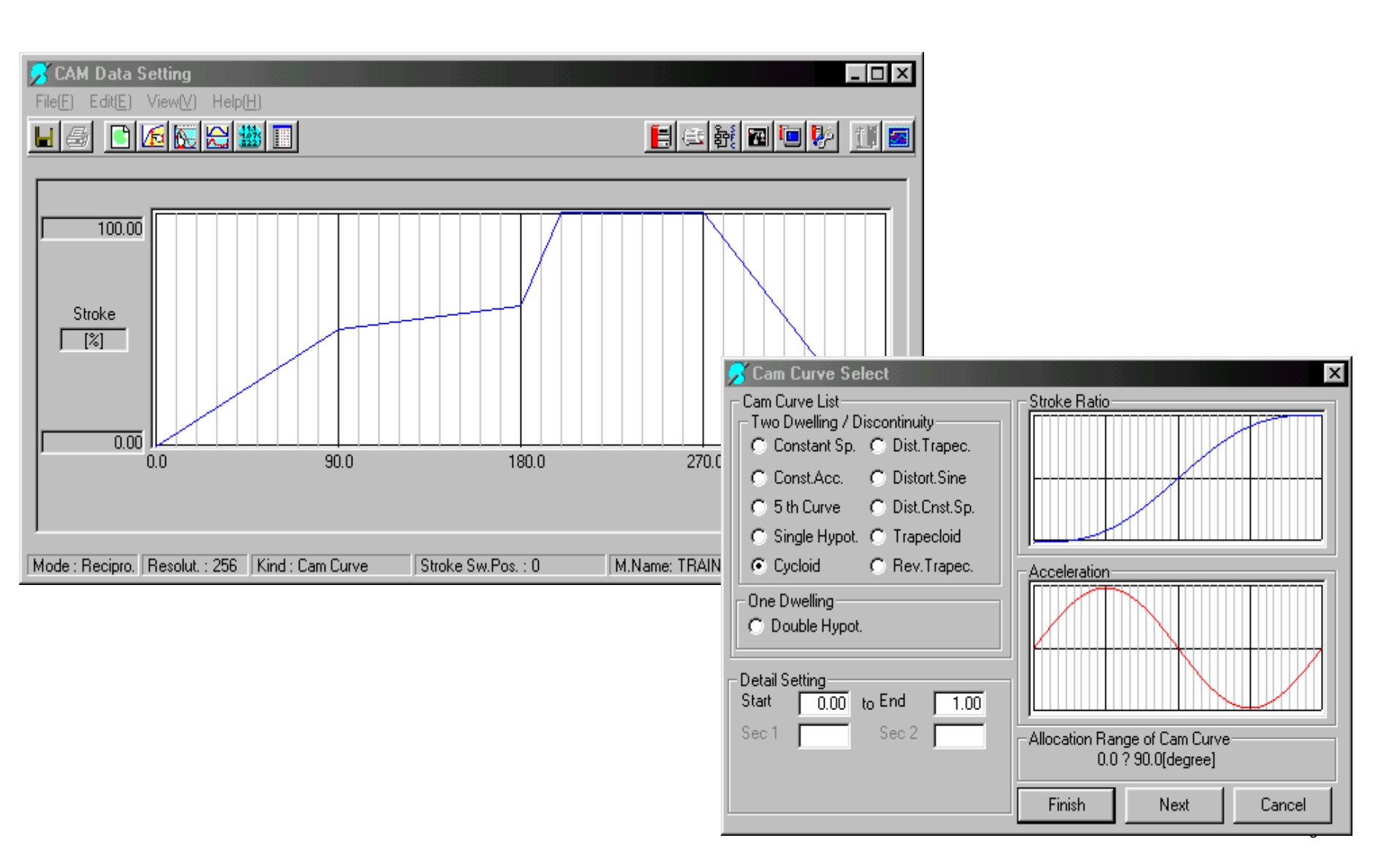

# Cam Curve 1 & 2

| Cam Parameters                                                                                                    | Cam Parameters X                                                                                                    |
|----------------------------------------------------------------------------------------------------|----------------------------------------------------------------------------------------------------|
| Out. Ax. No.       2       Cmnt.         Cam No. Setting Device       D500       output Unit         Pls. Count/Revo.       10000       pulse         Permissible Droop Pls.       65535       pulse         Stroke Setting Device       D502         Limit Switch Output       0000         © Unused       © Used | Out. Ax. No.       3       Cmnt.         Cam No. Setting Device       D510         Pls. Count/Revo.       10000         Permissible Droop Pls.       65535         Stroke Setting Device       D512         Limit Switch Output       ©         Unused       ©         Used       Used |
| Lower Stroke Limit Device       Setting Range         Virt. Ax. 1 Rev.Pre.Val. Storage Dev.       1 to 8         Main Shaft       D504         Aux. Input Axis       OK                                                                                                    | Lower Stroke Limit Device       Setting Range         Virt. Ax. 1 Rev.Pre.Val. Storage Dev.       1 to 8         Main Shaft       D514         Aux. Input Axis       OK                                                                                                    |